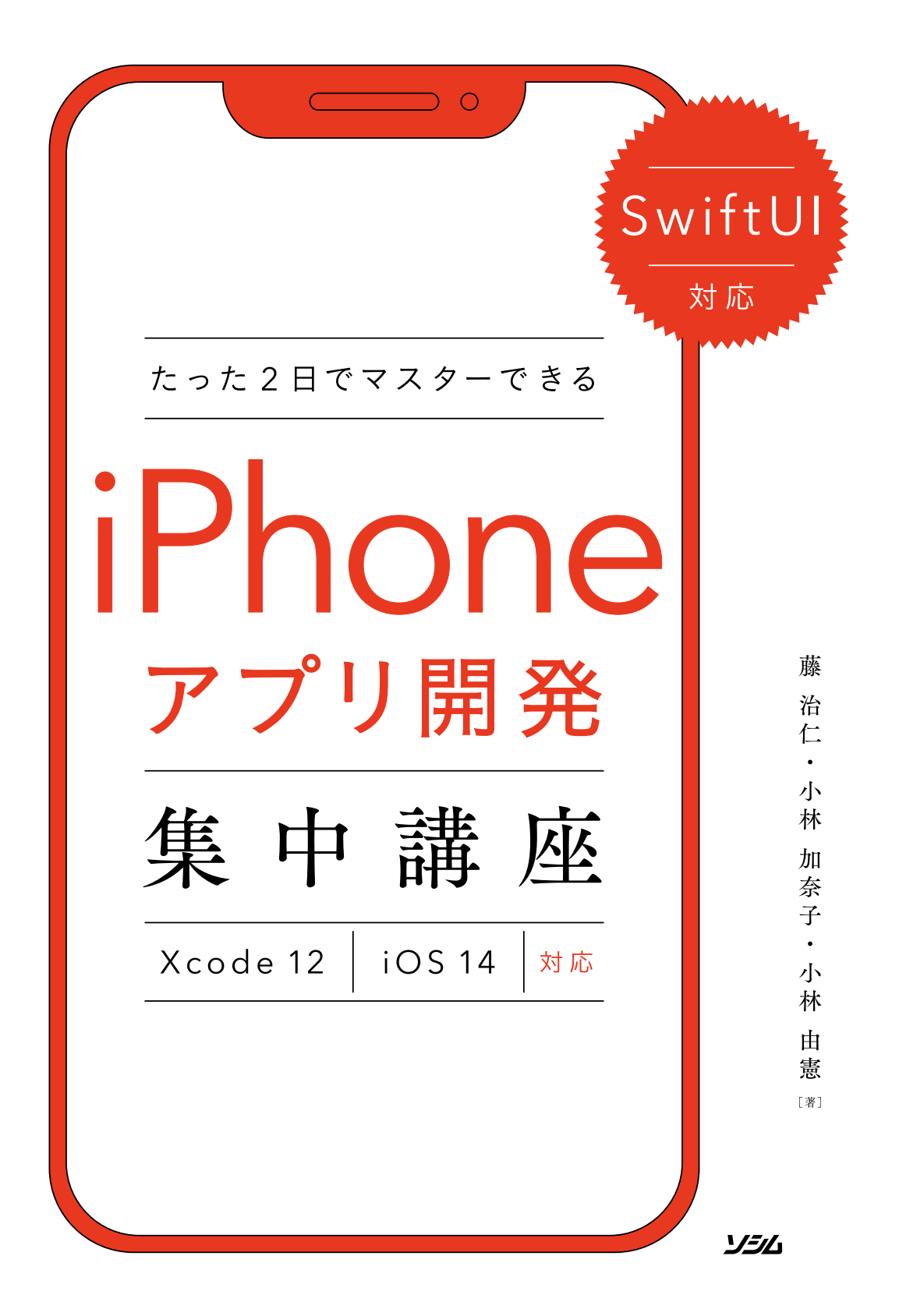

●商標等について

- ・Apple、iCloud、iPad、iPad Air、iPad mini、iPhone、iPod touch、Mac、Macintosh、macOS、Objective-C、 Swift、Xcode は、米国およびその他の国々で登録された Apple Inc. の商標です。
- ・その他、本書に記載されている社名、製品名、ブランド名、システム名などは、一般に商標または登録商標で、 それぞれ帰属者の所有物です。
- ・本文中では、©、®、™は表示していません。

#### ●諸注意

- ・本書はソシム株式会社が出版したもので、本書に関する権利、責任はソシム株式会社が保有します。
- ・本書に記載されている情報は、2020 年 12 月現在のものであり、URL などの各種の情報や内容は、ご利用時には 変更されている可能性があります。
- ・本書の内容は参照用としてのみ使用されるべきものであり、予告なしに変更されることがあります。また、ソシム株式会社がその内容を保証するものではありません。本書の内容に誤りや不正確な記述がある場合も、ソシム株式会社は一切の責任を負いません。
- ・本書に記載されている内容の運用によっていかなる損害が生じても、ソシム株式会社および著者は責任を負いか ねますので、あらかじめご了承ください。
- ・本書のいかなる部分についても、ソシム株式会社との書面による事前の同意なしに、電気、機械、複写、録音、 その他のいかなる形式や手段によっても、複製、および検索システムへの保存や転送は禁止されています。

### はじめに

#### この書籍は、「iOS アプリを作ってみたい、すべての初心者が、体験から学べる入門書」です。

iOS とは、Apple が macOS をベースに開発した、iPhone、iPad、iPod touch 向けのモバイル OS で す。本書籍では、プログラム言語の Swift (スウィフト) を用いて開発を行います。

執筆陣は、2014 年 11 月 1 日から「Swift ビギナーズ倶楽部」というコミュニティを開催していました。 プログラミング自体がはじめての方、iOS アプリを作ってみたい他分野のエンジニアの方、そして高校生 から、定年退職された方まで、たくさんの方々にご参加いただきました。最初は試行錯誤しながらも、勉 強会に参加をして参加者の方どうしで教え合い、アプリ開発を楽しまれている方々が多くいらっしゃいま す。

その経験を通して執筆陣が理解したことは、はじめての分野を学習する際には、経験者にとってはどん な些細なことも、初学者にとってはつまずくポイントになりえるということです。ただ、どんな分野もそ うですが、最初は基礎的なことを、まねごとでよいので丁寧に繰り返し練習すれば、少しずつ自分だけの オリジナルの発想が出てきます。

本書では、構成段階からハンズオンセミナーを開催し、たくさんの参加者の方々の声をまとめ、各レッ スンを構成しました。また、継続してセミナーを開催しながら、どの操作でつまずくのか、どのコードの 説明が理解しがたいのかをフィードバックを受けて、教材を改善し続けています。

そうした調査に基づき、プログラミングを通して、**「モノづくり」の楽しさを体験**していただけるように、 少しずつ階段を上っていく体験を重視した構成にしました。初心者が最初の一歩を踏み出す書籍を目指し ています。

本書のコンセプトは**「まずは体験してみて、その経験を生かして学んでいく」**です。難しいプログラミ ング文法の説明は極力最小限にまとめ、多くのサンプルアプリの開発を体験してもらうことで、最短距離 でアプリ開発の「勘所」がつかめるように工夫しました。

これから iOS アプリを制作される方々の一助となれば幸いです。ようこそ、iOS アプリ開発の世界へ。

# 目次

## CONTENTS

| はじめに            | 3   |
|-----------------|-----|
| この本の読み方と使い方     | .10 |
| ご利用の前に必ずお読みください | .14 |

| Day    | 1   | Day                                                                                                    | 2               |
|--------|-----|----------------------------------------------------------------------------------------------------|-----------------|
| Lesson | 1   | はじめてのアプリを開発する前に<br>知っておこう                                                                                                    | 15              |
|        |     | iOS アプリの開発を始める前に、知っておいた方がよいことを学びます。<br>書籍を読み進めていく上で、最初の心構えを知っておくことで、心理的なハー<br>下がり、学習が行いやすくなります。<br>Swift と SwiftILLについての概要を解説しているので役割を理解してください。 | ドルが             |
|        | 1-1 | プログラミングを体験から学んでいこう                                                                                                    | 16              |
|        | 1.0 | 1 この本の使い方と前提知識                                                                                                    | 16              |
|        | 1-2 | めらかしの挫折しそうなホイントを押さえておこう                                                                                                    | 18              |
|        | 1-3 | <ul> <li>アプリ開発をするなら知っておこう! ~WWDC、手数料、課金方法~</li> <li>1 WWDC での公開情報をもとに考察してみよう</li> </ul>                                                         | <b>20</b>       |
|        | 1-4 | Swift (スウィフト) を知ろう                                                                                                    | 22              |
|        |     | <ol> <li>iOS 開発の歴史を振り返ろう</li> <li>content かたまた</li> </ol>                                                                                       | 22              |
|        | 1_5 | 2 SWIIT の特徴を押さえよう                                                                                                    | 24<br><b>26</b> |
|        | 1-5 | 1 SwiftUIの特徴を押さえよう                                                                                                    | 26              |
| Lesson | 2   | アプリ開発の環境を整えて、                                                                                                    |                 |
|        | 2   | Xcode の使い方を学ぼう                                                                                                    | 29              |
|        |     | iOS アプリを開発するために、必要なものを学びましょう。                                                                                                    |                 |

|     | 最初に、まだ Apple ID を取得していない方のために、Apple ID の基礎知識と取得 | 方  |
|-----|-------------------------------------------------|----|
|     | 法についても解説します。                                    |    |
| 2-1 | 開発をするために必要な準備をしよう                               | 30 |
|     | 1 アプリ開発に必要な3つのものを準備しよう                          | 30 |

| 2-2 | Apple ID を取得しよう                                                                       | 32           |
|-----|---------------------------------------------------------------------------------------|--------------|
|     | 1 Apple ID をすでに取得されている方                                                               | . 32         |
|     | <b>2</b> Apple ID をまだ取得されていない方                                                        | . 33         |
| 2-3 | Xcode をインストールしよう                                                                      | 35           |
|     | 1 Xcode をダウンロードしよう                                                                    | . 35         |
| 2-4 | Xcode を起動して、プロジェクトを作成しよう                                                              | 38           |
|     | <b>1</b> Xcode を起動しよう                                                                 | . 38         |
|     | 2 プロジェクトを作成しよう                                                                        | . 39         |
|     | 3 Xcode 画面構成を確認しよう                                                                    | . 43         |
| 2-5 | Xcode をより使いやすくするための設定をしよう                                                             | 49           |
|     | 1 Xcode の環境を設定しよう                                                                     | . 49         |
| 2-6 | ボタンをタップして 「Hello, World!」 から 「Hi, Swift!」 に切り替えてみよう                                   | 54           |
|     | 1 Text を修正して、「Hi, Swift!」と表示してみよう                                                     | 56           |
|     | 2 Text を選択しよう                                                                         | . 62         |
|     | 3 Button (ボタン)を配置しよう                                                                  | . 67         |
| 2-7 | アプリの動きを確認する方法を学ぼう                                                                     | 78           |
|     | 1 Canvas (キャンバス) で、アプリを動かそう                                                           | . 78         |
|     |                                                                                       |              |
|     | 2 Simulator (シミュレータ) で、アプリを動かそう                                                       | 88           |
|     | <ol> <li>Simulator (シミュレータ) で、アプリを動かそう</li> <li>iPhone (実機) に転送して、アプリを動かそう</li> </ol> | . 88<br>. 91 |

# **3** じゃんけんアプリを作ろう —Swift の基本を学ぶ—

### Lesson 4

### 101

|     | はじめての iPhone アプリ「じゃんけんアプリ」を作ります。じゃんけん | アプリを作り |
|-----|---------------------------------------|--------|
|     | ながら、アプリ開発の基本を学びます。                    |        |
|     | 最後に「ステップアップ」があります。もう少し深く学習してみたい方は     | チャレンジし |
|     | てみてください!                              |        |
| 3-1 | 完成をイメージしよう                            | 102    |
| 3-2 | プロジェクトを作成しよう                          |        |
|     | 1 プロジェクトを作成しよう                        |        |

|     | 2 | プロジェクトファイルの役割を理解しよう     | .106 |
|-----|---|-------------------------|------|
| 3-3 | 画 | 面に部品を配置しよう              | 107  |
|     | 1 | 画像ファイルを取り込もう            | .107 |
|     | 2 | レイアウトの構成を理解しよう          | .110 |
| 3-4 | じ | ゃんけん画像を切り替えよう           | 129  |
|     | 1 | プログラムを書く前に、大きく作り方を把握しよう | .129 |
| 3-5 | ア | イコンを設定しよう               | 155  |
|     | 1 | アイコンのサイズや使用用途を確認する      | .156 |
|     | 2 | アイコンの作成と設定をしよう          | .157 |
|     |   |                         |      |

| Lesson | 1.  | 楽器アプリを作ろう                                    |       |
|--------|-----|----------------------------------------------|-------|
|        | 4   | 一音の扱い方を学ぶー                                   | 163   |
|        |     | <br>音を扱うことができる「AVFoundation」を利用して、楽器アプリを開発しま | す。シン  |
|        |     | バルとギターをタップすると楽器の音が流れます。                      |       |
|        |     | また、背景など View を重ねるときに用いるレイアウト ZStack についても習得  | 导します。 |
|        | 4-1 | 完成をイメージしよう                                   | 164   |
|        |     | <ol> <li>プロジェクトを作成しよう</li> </ol>             | 166   |
|        | 4-2 | シンバルとギターを配置しよう                               | 167   |
|        |     | 1 レイアウトを理解しよう                                | 167   |
|        |     | 2 パーツを配置しよう                                  | 168   |
|        | 4-3 | タップで音を鳴らそう                                   | 174   |
|        |     | 1 これから作るファイルとその役割を理解しよう                      |       |
|        |     | 2 音を扱う準備をしよう                                 |       |
|        |     | 3 SoundPlayer.swift ファイルを追加しよう               |       |
|        |     | 4 音を便利に扱うことができる「AVFoundation」を読み込もう          | 178   |
|        |     | 5 シンバルを鳴らす機能を作ろう                             | 178   |
|        |     | 6 ギターを鳴らそう                                   | 185   |
|        | 4-4 | <mark>ステップアップ</mark> リファクタリングで見通しを改善しよう      | 187   |
|        |     | <ol> <li>1 共通化する View を作成する</li> </ol>       |       |
|        |     | 2 シンバルの Image を、Button ImageView に差し替え       |       |
|        |     | 3 ギターの Image を、ButtonImageView に差し替え         | 192   |

## Lesson **二** マップ検索アプリを作ろう

## ) — MapKit とクロージャを学ぶ—

### 195

### 

| Day <b>1</b> |                                                                                                    | Day 2                                              |
|--------------|----------------------------------------------------------------------------------------------------|----------------------------------------------------|
| Lesson       | <b>タイマーアプリを作ろう</b><br>一画面遷移とデータの永続化―                                                                                                    | 257                                                |
|              | いままで単一画面で完結するアプリを作ってきましたが、この章で<br>を学びます。<br>また、設定画面で選択した秒数をタイマー画面で利用できるように、                                                                        | は画面遷移の方法<br>設定画面でデー                                |
| 1-1          | <ul> <li>シを保持しておく必要があるので、その方法も学びましょう。</li> <li>完成をイメージしよう</li></ul>                                                                                | <b>258</b><br>260                                  |
| 1-2          | タイマー画面と秒数設定画面を作ろう         1 これから作るファイルと画面を理解しよう         2 NavigationView で画面遷移してみよう         3 タイマー画面の View (部品)を配置しよう         4 設定画面の UI パーツを配置しよう | <b>261</b><br>                                     |
| 1-3          | <ul> <li>タイマー処理と設定した秒数を保存しよう</li></ul>                                                                                                    | <b>281</b> 281 284 285 288 288 288 289 290 291 292 |
| 1-4          | <ul> <li>ステップアップ タイマー終了後にアラートを表示しよう</li></ul>                                                                                                    | <b>293</b><br>294<br>294<br>294<br>295             |

Lesson

### カメラアプリを作ろう [前半] Lesson ーカメラと SNS 投稿一 301 カメラを利用することができる「UIImagePickerController」と、カメラロールへの 保存や SNS への投稿ができる「UIActivityViewController」を利用して、カメラアプ リを開発します。 2-5 ステップアップ フォトライブラリーから写真を取り込めるようにしよう..... 348

### ) カメラアプリを作ろう [後半]

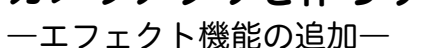

### 365

カメラアプリの定番であるエフェクト機能を利用できる「Core Image」を利用します。 「Day 2 Lesson 2-5 ステップアップ フォトライブラリーから写真を取り込めるように しよう」で作成したカメラアプリをカスタマイズする方法で学習をすすめます。

| 3-1 | 完成をイメージしよう                     | 366 |
|-----|--------------------------------|-----|
| 3-2 | エフェクト編集画面を作成しよう                | 368 |
|     | 1 エフェクト編集画面を作成しよう              |     |
|     | 2 各ボタンのアクションを作成しよう             |     |
| 3-3 | 選択画面をカスタマイズし、エフェクト機能を追加しよう     | 387 |
|     | 1 選択画面をカスタマイズしよう               |     |
|     | 2 写真を取得後にエフェクト編集画面へ遷移できるようにしよう |     |
| 3-4 | ステップアップ エフェクト編集画面でフィルタの種類を増やそう | 398 |
|     | 1 カスタマイズしてみよう                  |     |
|     | 2 フィルタの効果を確認しよう                |     |

### お菓子検索アプリを作ろう Lesson -Web API と JSON の使い方を学ぶ-405 iOS アプリでインターネットを通してデータを取得できると、作りたいアプリの可能 性が広がります。 お菓子に関するキーワードが入力されたら、インターネットからお菓子の情報を取得 し、アプリの画面に表示するお菓子検索アプリを作ります。 1 Web APIの基本的な仕組みを学ぼう ...... 408 2 |SON と XML について学ぼう......409 1 Web API のリクエスト URL を組み立てよう......426 2 リクエストを生成して、JSON を取得しよう ......429 1 お菓子データを配列に格納しよう......443 2 お菓子データを、List で一覧表示してみよう…………………………………………………………………………453 4-6 ステップアップ お菓子の一覧をタップして、Web ページを表示してみよう 460

| 索引                 |  |
|--------------------|--|
| Swift ビギナーズ倶楽部について |  |
| 謝辞                 |  |
| 執筆陣プロフィール          |  |
| 奥付                 |  |

## この本の読み方と使い方

#### 本書が対象とする方

- プログラムを書いたことはないけれど、iPhone/iPad アプリを作ってみたい方
- iPhone アプリをよく利用していて、自分でも作ってみたいと思った方
- 中高生、大学生で iPhone アプリ開発を学んでみたい方
- シルバー世代や中高年の方で再学習を実施したい方
- 企業で入社前研修や企業導入研修での教材を検討している方

そんな iOS アプリを作ってみたい、すべての初心者が対象です。

アプリを作ることを「開発」するともいいます。開発といっても「難しいことをする!」と身構える必 要はありません。プログラミングを楽しみながら、リラックスして読み進めてください。

#### 本書でできるようになること

初心者の方もサンプルアプリを作ることにより、動く体験と基本の知識が身につくようになります。

この書籍を終えるころには、他の入門書やプログラミング文法書を読む力もついていると思います。そ して、作りたいアプリや学習したい分野も見えてくると思いますので、ぜひ、次の書籍を購入してステッ プアップを目指してください。

#### 本書の特徴

とにかく「体験」すること、そしてあとから「理解」することに重点を置いています。

### 本書では、プログラミングの文法説明は最小限にして、iPhone/iPad アプリを作って動かしていくこと を目的として構成しています。

プログラミング文法書のように文法を理解して覚えるのではなく、どんどんアプリを作って体験してい くことに比重を置いています。プログラミングがはじめての人でも楽しみながら iOS アプリが作れると いう体験ができるように工夫しました。

学習が進めやすいように、学校の授業のように時限制(レッスン)で区切っています。各レッスンごと に独立したサンプルアプリが作れるように配慮していますので、制作したいサンプルアプリがあれば、途 中からでも学習できます。

まったくの初心者の方は、読み飛ばさずに最初からじっくりと取り組んでみてください。少しでも経験 のある方は、作りたいサンプルアプリのレッスンからはじめるのもよいでしょう。

### 本書の構成

Day1(1日目)はレッスン5まであり、iPhoneアプリ制作の概論と開発の準備から入ります。そして、 ここで「じゃんけんアプリ」「楽器アプリ」「マップ検索アプリ」の3つのアプリを作ります。「アプリを作っ て動かすことができた!」という体験を得てください。

Day2(2日目)はレッスン4まであります。サンプルアプリは「タイマーアプリ」「カメラアプリ(前半)」「カメラアプリ(後半)」「お菓子検索アプリ」を作ります。

### 本書の読み方とページ構成

#### 1 このレッスンで学ぶこと

レッスンの中で学べることをピックアップし て予測できるようにわかりやすくしています。

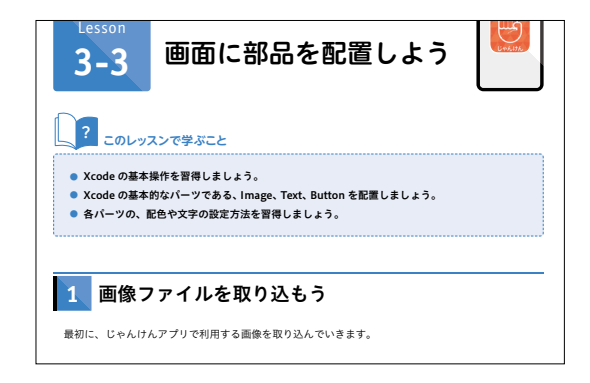

#### 2 Xcode 画面

Xcode(エックスコード)は、iOS アプリを 視覚的に開発するための統合開発環境です。 Xcode 画面は、操作が理解しやすいように ナンバリングやコメントを入れています。

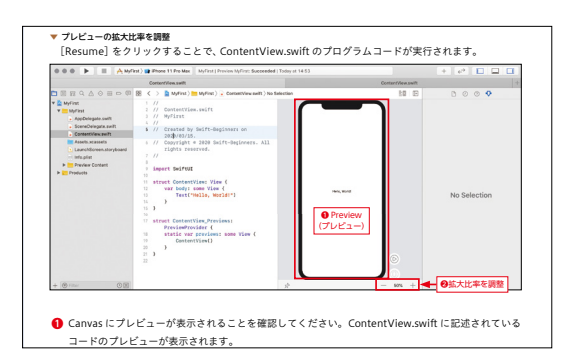

#### 3 プログラムコードの追加

プログラムのコードを追加する場所は、わか りやすいように赤枠で囲っています。また、 削除の場合は青枠で囲っています。

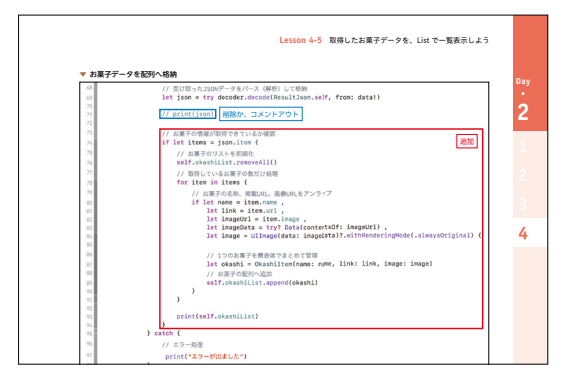

#### 4 説明用のプログラムコード

Swift のプログラムコードを掲載していま す。コードは理解しやすいように、1 行から 数行の塊で説明します。 ※ Swift (スウィフト) は、iOS アプリを作る ためのプログラミング言語です。

術の解説を記載しています。

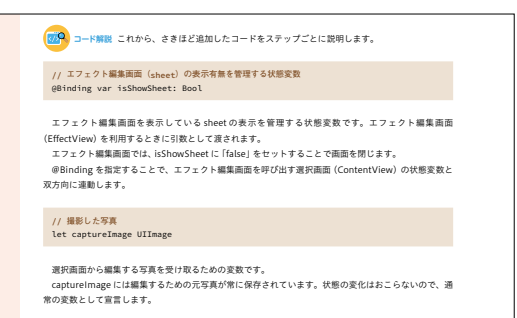

5 Point (ポイント)、Tips (ティップス)、Column (技術コラム)

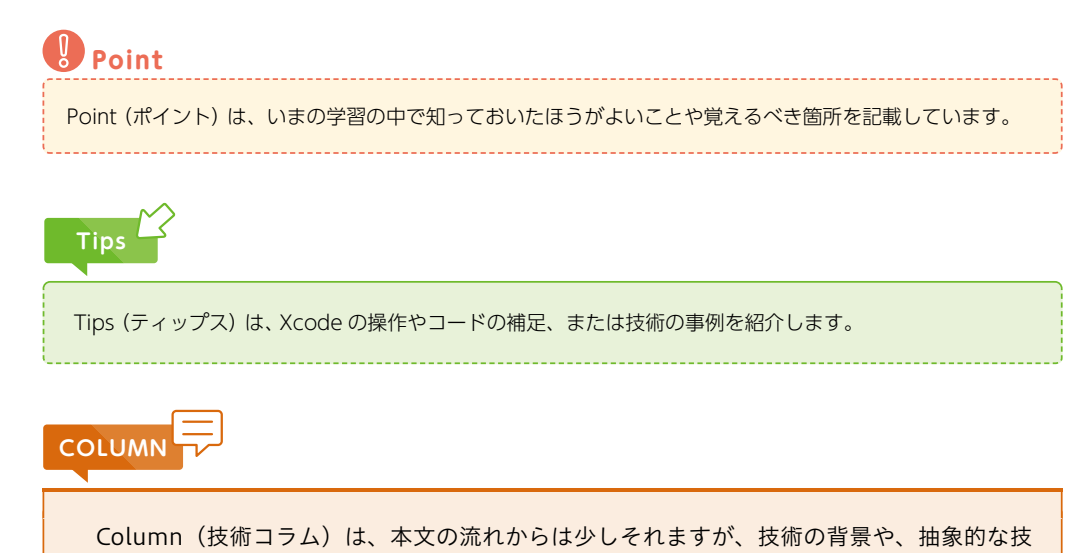

### さらに一歩踏み込んで学習できる「ステップアップ」

本書では、もう一歩進んで学習したい方のためにレッスンごとに「ステップアップ」を設けています。

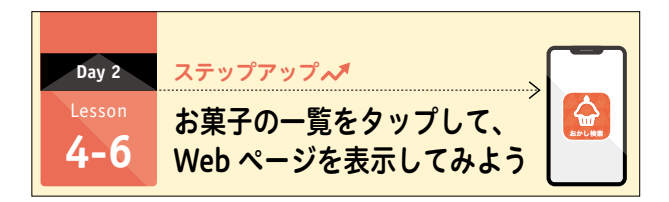

サンプルアプリをさらにカスタマイズして、機能アップを行いながら学びます。「ステップアップ」が 難しいと感じられた方は、最初は飛ばして学習を進めてください。2回目以降からは「ステップアップ」 も含めて学習していくことで、効果的に学ぶことができます。

### 本書の公式サポートサイトの紹介とサンプルアプリダウンロード

公式サポートサイトでは、本書の内容に関するサポートや、本書内で掲載されているサンプルアプリ、 プログラムコードなどが提供されています。

完成したサンプルアプリの動きを確認したり、自分で打ち込んだプログラムコードの確認などでご使用 ください。

#### 本書の公式サポートサイト

https://ticklecode.com/swiftbook2020

## ご利用の前に必ずお読みください

必要なパソコン機器

iOS アプリ開発には、Mac が必要です。

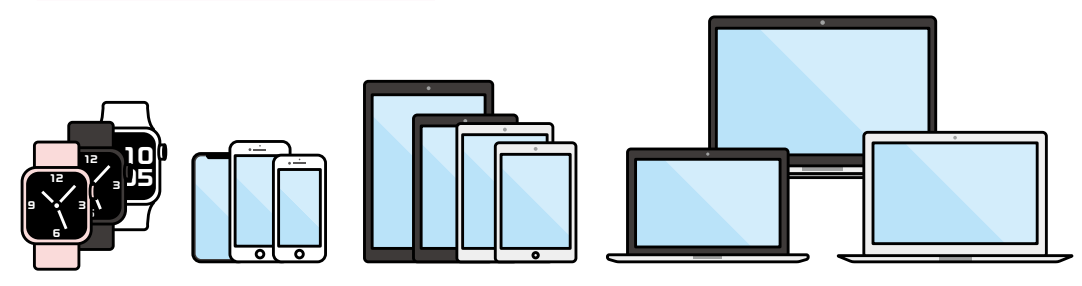

本当にはじめての方は、Windows パソコンでもアプリ開発ができると思いがちですが、iOS アプリ開発には、Mac が必須になります。Mac であれば、MacBook、iMac、Mac mini のどれであっても大丈夫です。macOS を搭載したパソコンがないと、iOS アプリ開発のための環境を作ることができません。ぜひ、自分に合った Mac の購入を検討してみてください。

### 本書で必要な各ソフトウェアのバージョンについて

アプリ開発を行う前に、**必要なソフトウェアのバージョンを確認**して、それを満たす必要があります。 バージョンはそのソフトウェアがいつ提供されたものであるのかを示す番号です。

iOS は Apple が macOS をベースに開発した iPhone、iPad、iPod touch 向けのモバイル OS です。 この iOS のバージョンも確認する必要があります。

サンプルプログラムや本書で記載されているプログラムコード、画面掲載は、以下の環境に対応しています。

- Intel Mac (執筆 2020 年 9 月時点では、Apple Silicon での動作は未確認)
- macOS Catalina 10.15.4 以降または、macOS Big Sur
- Xcode 12.0 以上
- iOS 14.0 以上

上記のバージョンに満たない場合は、バージョンアップを行う必要があります。

バージョンアップに関しては、Apple サポートページをご確認ください。

Apple サポートページ https://support.apple.com/ja-jp

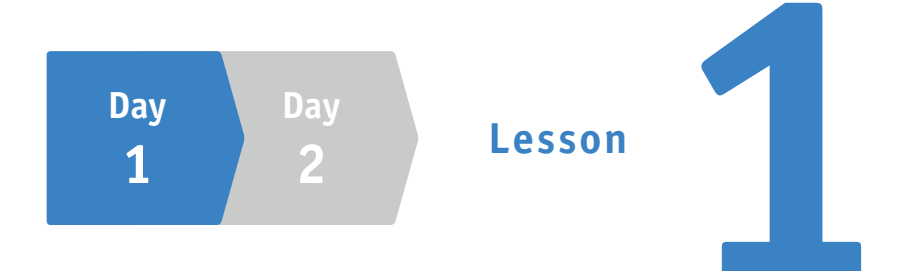

# はじめてのアプリを開発する前に 知っておこう

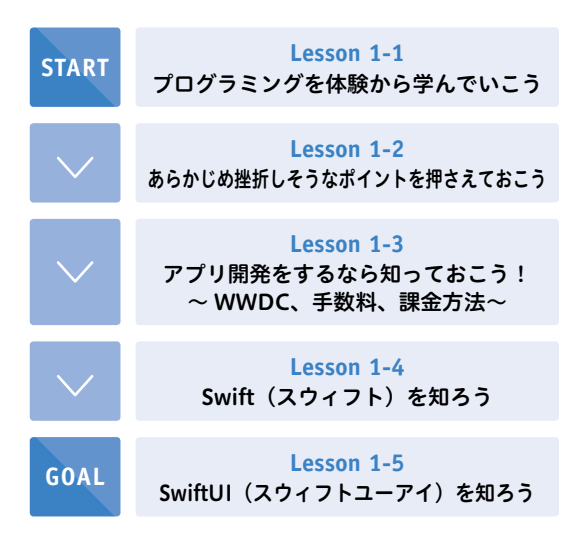

iOS アプリの開発を始める前に、知って おいた方がよいことを学びます。

書籍を読み進めていく上で、最初の心構 えを知っておくことで、心理的なハードル が下がり、学習が行いやすくなります。

Swift と SwiftUI についての概要を解説 しているので役割を理解してください。

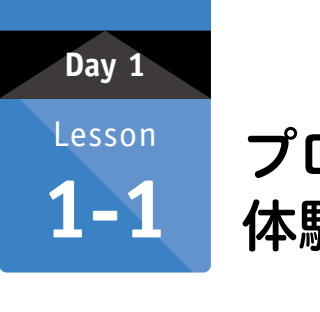

## プログラミングを 体験から学んでいこう

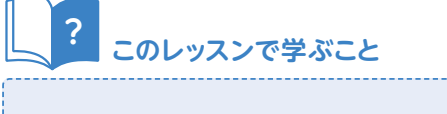

プログラミングに対する気持ちを整理します。プログラミングを体験して学んでいくという考え方を理解します。

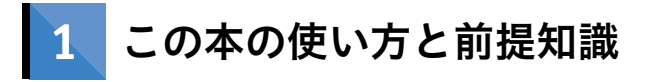

### 1-1 体験から学習する

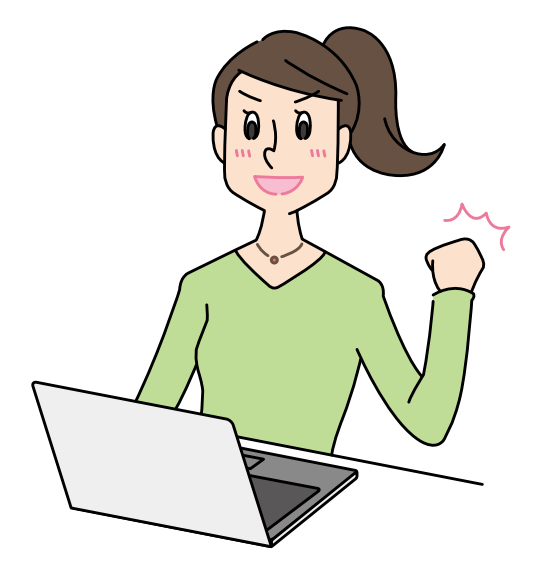

あなたの心の中に、「プログラミングは頭で学ぶもの」という気持ちがあるなら、すぐに切り替えましょう!

**プログラミングは「体験しながら体で学ぶ」という方法もあります。**プログラミングの文法や仕組みの 理解は、あとからついてきます。あなたが体験したことが糧となって、徐々に理解できるようになります。

Day

### 1-2 予習や事前学習について

本書を学習するにあたって、予習のための時間は必要ありません。

はじめてプログラミングを学習する方でも、楽しみながら、段階的に知識を習得していけるように目指 して構成しています。

予習で最初に知識を詰め込んでも、その知識が必要になるとは限りません。最初にアプリを作っていき、 必要なときに必要な量を学習する方が効率的です。

実際に作ってみて「動いている!」という成功イメージを持つことが大切です。

### **1-3** 基礎知識、前提知識について

本書では、事前の基礎知識、前提知識はとくに必要ありません。「動いた!」という体験をしてから、 気になること、疑問に思うことを調べて、「なるほど!」と思えたときに基礎知識が身についたといえる でしょう。

「まずは体験してみる」「基礎知識はあとから学習する」ことを念頭において読み進めていくことが大切 です。

#### まずは、自分で書いたコードが動く楽しさを実感してください。

### 1-4 反復学習について

最初は、新しい知識の情報量が多いため、一度学んで理解できたと感じても定着していないことが多々 あります。学校の学習や、スポーツの練習と同じで、プログラミングも反復学習、反復練習を行うことで、 学びが深くなります。

本書では、一度解説した内容を、あとのレッスンでも解説しています。思い出せるように簡略して解説 したり、詳細に解説しているページを明記したりと、繰り返し復習していただける構成にしています。

また、最初は本書の通りに設定をしたりコードを書いたりするのも一苦労されると思います。最後まで やり遂げられたら、2周目3周目と繰り返していただくことをお薦めします。最初には読み漏らしていた り理解できなかったりした解説も、新たな気づきがあり理解が進みます。

### 1-5 オリジナルアプリについて

本書のサンプルアプリは、シンプルで理解しやすいように設計しています。これをもとに組み合わせる ことで本格的なアプリを作ることができます。

本書のサンプルアプリを作れたら、機能を少しずつ変更したり、読者の皆さまが実装してみたい機能を 追加したりしてみましょう。

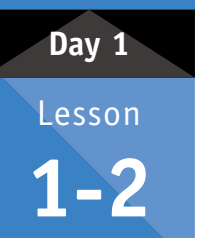

## あらかじめ挫折しそうな ポイントを押さえておこう

## このレッスンで学ぶこと

 アプリ開発で挫折しそうなポイントを事前に理解します。本書で集中して学習する、エラーや 警告に対する考え方、Xcode について学びます。

## 1 学習ポイントを押さえよう

### ポイント①:まずは一冊の本に取り組む

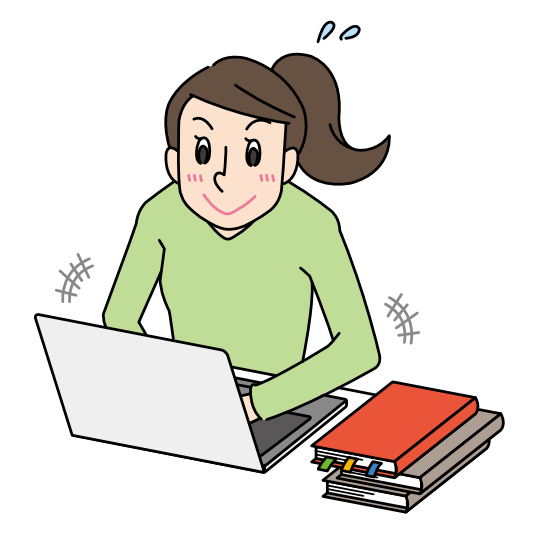

入門書をたくさん購入することで満足してしまいがちですが、最初は、1つの書籍を最後まで学習する ことが大切です。まずは、じっくりと本書だけに取り組んでみてください。あせることはありません。す べてが理解できなくても、気にせず前に進んでください。

そして、本書を最後まで終えたら、また最初から取り組むことをお薦めします。最初はよくわからな かった箇所も、理解が進んでいることが実感できるはずです。

本書を読み終えるころには、次の新しい入門書や文法書も読み進めていくことができるようになります。

### ポイント2:アプリ開発をする前の準備

アプリ開発を行う上で、事前の準備が必要になります。事前の設定ではトラブルも多く、ここで諦めて しまう方も多いと思います。

本書では、Day 1 Lesson 2 でアプリ開発の準備にも十分な時間を割いています。事前の準備が終われ ば、いよいよアプリを作ります!

### ポイント③:アプリ開発で表示される警告やエラー

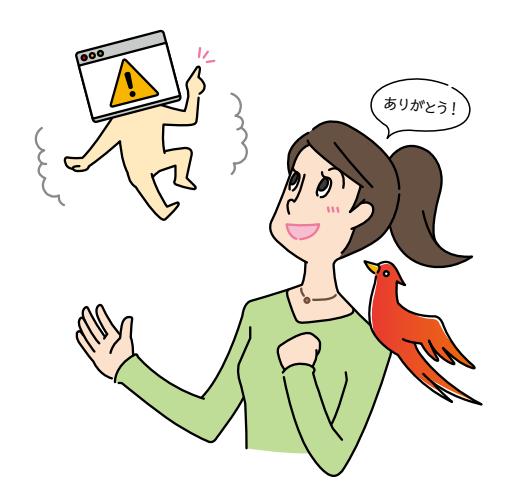

アプリの開発を進めていく過程で、「警告」や「エラー」と言われるものに遭遇することがあります。 最初は、警告やエラーの意味がよくわからず戸惑うことと思いますが、安心してください。警告やエ ラーはあなたを責めているのではなく、**よりよい方法を教えてくれている**のです。

警告やエラーに遭遇したときには、「アドバイスしてくれてありがとう!」というぐらいの気持ちを持っ て、開発に取り組みましょう。エラーメッセージを読んでわからない場合でも、メッセージをそのままイ ンターネットで検索すると対処法がわかる場合も多くあります。調べながら解決をすることを覚えてくだ さい。

### ポイント④:まずは、Xcode を体験して慣れていこう

アプリ開発には、Xcode という統合開発環境を利用します。

最初は、Xcode の操作がよくわからなくてなかなか思うように作業が進みません。でも、Xcode でのメニュー配置が理解できて、目的の作業をするための手順がわかるようになると、効率的に制作できるようになります。

Xcode も理解しようとするよりも体験をして、慣れていくことが大切です。繰り返し操作を体験し、 どんどん慣れてください。 Day

## アプリ開発をするなら 知っておこう! ~WWDC、手数料、課金方法~

### このレッスンで学ぶこと

 アプリ開発をする上で知っておきたい、WWDCの概要、ダウンロード数などの数値、手数料、 課金について概要をつかみます。

## 💽 WWDC での公開情報をもとに考察してみよう

### 1-1 WWDCとは

Day 1

Lesson

1 - 3

WWDC (Worldwide Developers Conference) は、iPhone の開発元である Apple が毎年開催している、開発者向けのイベントです。

WWDC で Apple の新製品や新機能が発表されたり、市場動向や開発者への支払額が公開されたりします。そのため、アプリ開発者にとっては、とても関心が高いイベントです。

#### WWDC - Apple Developer

https://developer.apple.com/wwdc20/

2020年に開催されたWWDC20は、6月 22日~26日に開催されました。世界的なウ イルス感染拡大を考慮して、初めての完全オ ンラインで開催されました。参加料は無料で 2,200万人が参加しました。

WWDCは、Appleの製品・サービスが発 表されるイベントですが、WWDC 2019まで は、参加するためのチケットは1,599ドル (WWDC 2019チケット価格)で販売されてい て、1ドル108円換算で約17万2千円の参加 料でした。その人気の高さがわかります。

#### ▼ WWDC での製品発表

| 発表年    | 製品                                    |  |
|--------|---------------------------------------|--|
| 2010 年 | iPhone 4、iPad                         |  |
| 2012 年 | MacBook Pro (Retina ディスプレイ搭載)         |  |
| 2013 年 | Mac Pro (円筒形デザイン)                     |  |
| 2014 年 | Swift                                 |  |
| 2015 年 | Swift 2.0、Swift オープンソース化              |  |
| 2016 年 | Swift 3.0、Sirikit、iMessage Apps       |  |
| 2017 年 | Swift 4.0、iPad Pro、HomePod            |  |
| 2018 年 | 革 ARKit 2.0、CreateML                  |  |
| 2019 年 | 9年 Sign in with Apple、SwiftUI、Combine |  |
| 2020 年 | Apple Silicon への移行、Widget、App Clips   |  |

WWDC では、表のような製品・サービスが発表されています。

### 1-2 Apple がアプリ開発者に支払った金額

アプリ開発者は平均でどのぐらいの収入を得ているのでしょうか? WWDC 2019 以降は開発者への 支払い総額や登録アプリ数の公式発表は行われていません。公式発表がされた、WWDC 2018 での数値 から試算してみたいと思います。

WWDC 2018 での公式発表によると、2008~2018 年までの 10 年間で Apple が開発者に支払った金額は累計 1000 億ドルを超えています。支払った金額を 1 ドル 110 円換算すると、約 11 兆円にもなります。また、登録アプリ数は約 220 万本 (2017 年 1 月現在)であるとされるため、この 11 兆円を 220 万本のアプリ数で割ると、1 つのアプリの平均収入は約 500 万円になります。

2008年からアプリを1つリリースしていたとすると、年間平均で50万円、月平均で約4万円の収入 になります。そして、登録アプリ数の220万本には無料アプリも含まれていますので、平均は約4万円 以上になると思われます。

### 1-3 Apple の手数料

Apple Store で販売した売上のうちの、30% を Apple が手数料として差し引きます。これが、Apple の収益になります。残りの 70% が開発者への支払額です。支払いは、指定した銀行口座に振り込まれます。

たとえば、120円のアプリであれば、84円が振り込まれることになります。

### 1-4 ユーザーへの課金方法

iPhone アプリを、App Store に公開してユーザーに課金する方法は3種類あります。

| $\mathbf{\nabla}$ | ユーザーへ | の課金方法 |
|-------------------|-------|-------|
|-------------------|-------|-------|

| 有料ダウンロード                    | アプリをダウンロードするときに課金する方法。ユーザーは1度ダウンロードすれば、その後<br>のアップデートなどは無料で実行可能。アプリを削除して再びダウンロードするときも無料                                                                                                    |
|-----------------------------|----------------------------------------------------------------------------------------------------|
| 広告                          | アプリの中に広告を表示させて収益を得る方法。いろいろな会社がアプリ向けの広告配信<br>サービスを提供している                                                                                                    |
| In App Purchase<br>(アプリ内課金) | アプリ内で課金する方法。有料もしくは無料でアプリを提供し、そのアプリ内でアイテムや<br>機能追加を販売し、収益を得る。アプリ内課金には、次の4つの方法がある<br>①消耗型:アプリの実行に伴い消費されていく。消費アイテムなど<br>②非消耗型:1度購入するとユーザーのすべてのデバイスで使用可。書籍など<br>③自動更新購読:期間を決めて販売、自動で更新。新聞、雑誌など<br>④非更新購読:期間を決めて販売、自動で更新されない。1ヶ月購読など |

Day

1

1

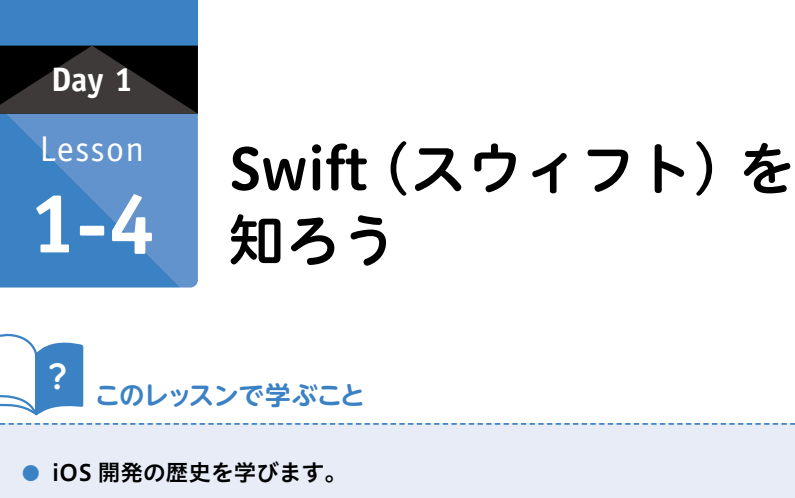

● iOS アプリ開発で使う、Swift (スウィフト) というプログラミング言語について概要を学びましょう。

## <mark>1、</mark> iOS 開発の歴史を振り返ろう

みなさんが、本書で iOS アプリを作るために利用するプログラミング言語が、Swift (スウィフト)です。 さらに、画面を作る仕組みの SwiftUI (スウィフトユーアイ)も併せて学びます。 Swift は 2014 年、SwiftUI は 2019 の WWDC ではじめて発表されました。 Swift と、SwiftUI の概要をお伝えする前に、先に iOS 開発の歴史を簡単に振り返ってみましょう。

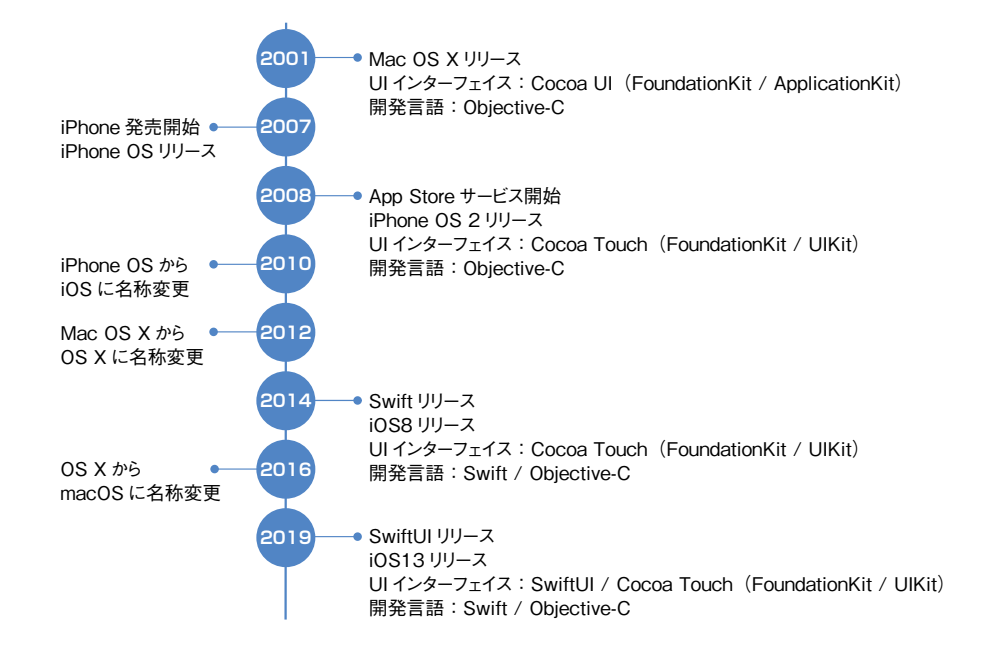

2001 年に、Mac の OS (オペレーティングシステム) として、Mac OS X (マック オーエス テン) がリ リースされました。

アプリ開発の基礎として、画面を作るための UI インターフェイス開発キットの、Cocoa UI フレーム ワーク (FoundationKit と ApplicationKit) と Objective-C というプログラミング言語が使用されてい ました。

UIは、User Interface(ユーザーインターフェイス)の略称で、ユーザ(利用者)とアプリの接点を意味し、アプリの画面やレイアウト、使い勝手のことを指します。

2007 年には、iPhone が発売開始されました。翌年の 2008 年には、App Store サービスが開始され、 Apple 以外に開発されたアプリのダウンロードが可能になりました。

同時に、Cocoa Touch (FoundationKit と UIKit) と Objective-C を用いたモバイルプラットフォーム が iPhone 用に開放されました。後に、iPad も対応されました。

2014 年には、Objective-C の後継となる開発言語、Swift がリリースされました。Swift は、従来の iOS 開発ツール、Xcode、Objective-C、および Cocoa フレームワークのすべてと互換性があるように設 計されています。

そして、2019 年に、新しい UI インターフェイス開発キットの SwiftUI がリリースされました。Swift や SwiftUI は、従来の開発で課題になっていた開発の難しさ、学習のしづらさを改善し提供してくれて います。

この流れからもわかるように、常に開発環境や言語は改善され進化を遂げていきます。開発者はより良 い開発を行うためには、常に新しい技術をキャッチアップして学習する必要があるということが分かりま す。

これは、iOS 開発以外のソフトウェア開発のどの分野でも同じで、常に進化した技術が公開され開発の 仕方も変化します。変化を楽しみながら学習を続けましょう。

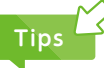

Swift が発表される前は、「Objective-C」(オブジェクティブシー)というプログラミング言語を使って、アプリ開発が行われていました。

Objective-C は 1980 年代から開発がはじまり、機能拡張を経て現在も使用されています。Objective-C は、 記述が長くなり複雑であったり、プログラムを書いていく効率があまりよくなかったりと、初心者には難しい言 語です。

Swift では、学びやすいような工夫がされていて、新しい考え方や機能を積極的に取り入れています。

Swift もバージョンアップを重ねて、十分に開発が行える言語として成長しています。また、過去の資産を有効 活用できるように、Objective-C で作成されたプログラムを Swift から呼び出すこともできます。本書では、こ れからの開発言語である「Swift」でプログラムを記述します。

### 2 Swift の特徴を押さえよう

Swift は、現代的なプログラミング機能を備え、開発者にとっても学習がしやすい言語です。

#### Swift.org

| 🕙 Swift                                       | About Swift                                                                                           |
|-----------------------------------------------|----------------------------------------------------------------------------------------------------|
| ABOUT SWIFT                                   |                                                                                                    |
| Swift.org and Open Source<br>Platform Support | Swift is a general-purpose programming language built using a modern approach to safety,              |
| BLOG                                          | performance, and software design patterns.                                                            |
| DOWNLOAD                                      | The goal of the Swift project is to create the best available language for uses ranging from systems  |
| GETTING STARTED                               | programming, to mobile and desktop apps, scaling up to cloud services. Most importantly, Swift is     |
| DOCUMENTATION                                 | designed to make writing and maintaining <i>correct</i> programs easier for the developer. To achieve |

### Swift.org - Welcome to Swift.org https://swift.org/

Apple の公式サイトでは、Swift とは「誰もが圧倒的に優れたアプリケーションを作れる、パワフルな オープンソースの言語」として紹介されています。

Swift を使うことでアプリ開発者はより安全で、より信頼性の高いコードを書くことができ、時間を節約しながら、より豊かなアプリを作ることができます。

### 特徴①:Swift は高速である

Swift は日本語訳で「迅速」という意味で、鳥の「あまつばめ」を示す意味でも 使われます。Swift の迅速さを強調するために、ロゴマークにも「あまつばめ」が 採用されています。

Swift は他のプログラミング言語と比較して、検索アルゴリズム (データを探し 出す方法) が高速だと言われています。

### 特徴②:Swift はモダンである

モダン (modern) とは「現代風」という意味です。Swift では、他のプログラミングでも採用されてい る新しい機能を、積極的に取り入れています。

### 特徴3:Swift は安全である

Swift はプログラミングの記述ミスやバグ (不具合) が起こりにくい仕組みを採用しています。

### 特徴④:たくさんの Apple 製品で動くアプリが作れる

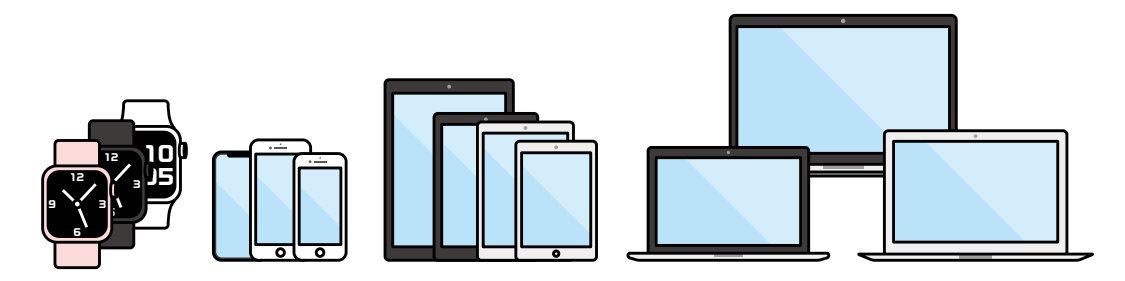

Swift で作れるアプリは、iPhone や iPad 上で動くアプリだけではありません。Mac、Apple Watch な どたくさんの Apple 製品で動くアプリを作ることができます。

### 特徴5: Swift はオープンソースである

オープンソース (Open Source) とは、プログラムソースを一般に公開して、誰もが使ってよいとする 考え方です。

オープンソースであれば、一般人も Swift の改良に参加することができますので、ネット上では日々意 見交換され、さらなる改良・進化していくことが期待されています。

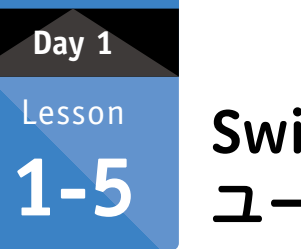

## SwiftUI (スウィフト ユーアイ) を知ろう

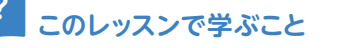

● 新しい開発方法の、SwiftUI (スウィフトユーアイ) という仕組みについて概要を学びます。

## SwiftUI の特徴を押さえよう

WWDC 2019 にて、新しい開発プラットフォーム SwiftUI が発表されました。

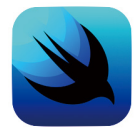

SwiftUI は、iOS や他の Apple プラットフォーム上で、宣言型な構文を用いて、 プログラムコードとデザインを完全に同期しながら、アプリをデザインできる ユーザーインターフェイスのツールキットです。

SwiftUI での画面作成方法と、SwiftUI の前に行われていたストーリーボード(Storyboard)の画面作 成方法を見比べてみましょう。

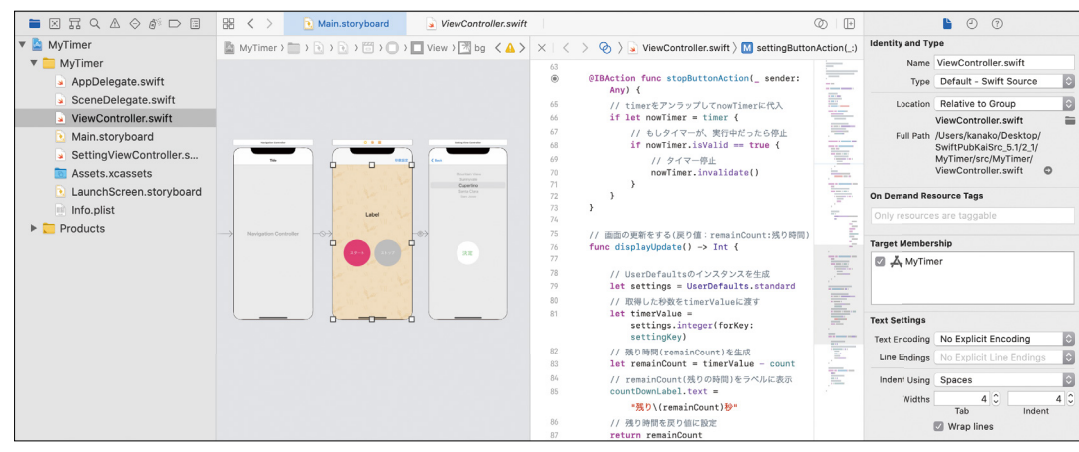

▼ ストーリーボードの画面

1

ストーリーボードでは、GUI (Graphical User Interface) で画面を作ります。

GUI(ジーユーアイ)とは、アイコン、メニュー、スクロールバー等をマウスや指の操作で視覚的に操 作をしてコンピューターに命令をする仕組みのことを言います。

画面の移動の設定や、画面の部品をドラッグ&ドロップで配置をして、色や文字の大きさ等の設定を 画面で行っていきます。そして画面の部品と、プログラムコードを関連付ける設定を行いアプリを作って いきます。

もちろん、画面のデザインに関することもコードで書けますが、開発者によって作り方がまちまちで、 大規模な開発ではルールの統一が必要で管理が難しく工夫が必要でした。

#### ▼ SwiftUI の画面

SwiftUIは、宣言型な構文を用いて、プログラミングコードとデザインを同期しながら、アプリのデザインができます。同期しながらアプリのデザインが出来るとはどういうことでしょう?

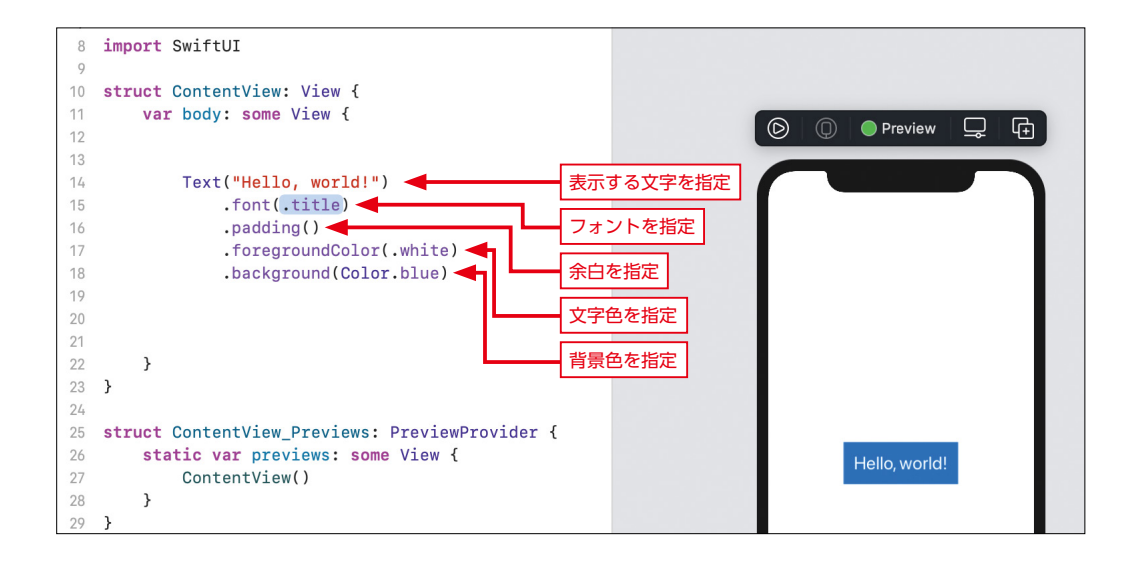

例えば、文字を表示できる Text という部品に対して、デザインを適用する場合は、このように指定を します。

Text に表示する文字を指定してから、フォント、余白、文字色、背景色を段階的に適用しています。 これらは、GUI からも設定が行なえますが、設定と同時に自動的にプログラムコードに同期され反映がさ れます。

このように、何をしたいのかを指定することを宣言的プログラミング (Declarative programming) と 言います。対義語としては、どのようにするのかの処理を記述する命令型プログラミング (Imperative programming) があり、iOS 開発の中では、SwiftUI より前の開発方法にあたります。 Day 1 - Lesson 1 はじめてのアプリを開発する前に知っておこう

本書では、Swift と SwiftUI を用いたアプリ開発を解説します。様々なサンプルアプリを通して、実践 的に学びつつ SwifUI の開発方法を学んでいきましょう。

SwiftUI については、次の Apple 公式ページをご参照ください。

### SwiftUI - Apple Developer

https://developer.apple.com/jp/xcode/swiftui/

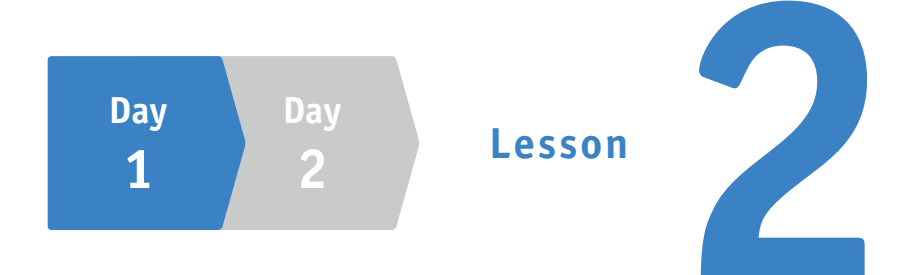

# アプリ開発の環境を整えて、 Xcode の使い方を学ぼう

Lesson 2-1 開発をするために必要な準備をしよう

START

GOAL

Lesson 2-2 Apple ID を取得しよう

Lesson 2-3 Xcode をインストールしよう

Lesson 2-4 Xcode を起動して、プロジェクトを作成しよう

Lesson 2-5 Xcode をより使いやすくするための設定をしよう

Lesson 2-6 ボタンをタップして「Hello, World!」 から「Hi, Swift!」に切り替えてみよう

Lesson 2-7 アプリの動きを確認する方法を学ぼう iOS アプリを開発するために、必要なものを学びましょう。

最初に、まだ Apple ID を取得していな い方のために、Apple ID の基礎知識と取 得方法についても解説します。 Day 1

Lesson

2-1

## 開発をするために必要な 準備をしよう

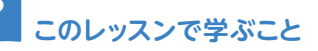

- アプリ開発をするために用意しなければならないことを学びます。
- Mac や Apple ID、Xcode の概要について理解します。

## 📘 アプリ開発に必要な 3 つのものを準備しよう

iOS アプリを開発するためには、次の3つが必要になります。

- Mac
- Apple ID アカウント
- Xcode

上記の3つに加え、開発したアプリを全世界の人たちに利用してもらうには、別途、「Apple Developer Program」への登録も必要です。

このレッスンでは開発したアプリを、iPhone/iPad に転送(実機転送)して利用するところまでをゴー ルにしています。 では、必要な3つのものを確認しましょう。

### 1-1 Mac

2015 年 12 月に、Swift は誰でも利用・改変できる オープンソースとしてソースコードが公開されました。 そのため、将来 Mac 以外のパソコンでも iOS アプリ開 発ができるようになる可能性もありますが、現時点では、 Mac を準備してください。

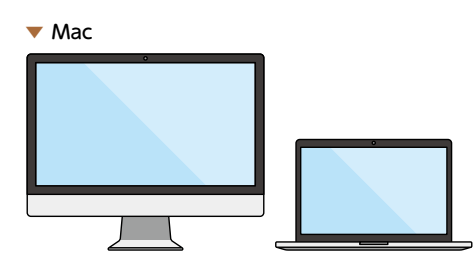

App Store と iTunes

### 1-2 Apple ID

iOS アプリを開発するためには、Apple ID の作成が必要です。 Apple ID は、Apple が提供しているオンラインサービスを利用 するために必要なアカウントです。オンラインストアの「iTunes Store」では、音楽・映画やオーディオブックを購入できます。ま た、「App Store」というサービスでは、iPhone や iPad、Mac で 利用できるアプリがダウンロードできます。さらに、有料で販売

されているアプリも購入することができます。iPhone や iPad をお持ちの方は、すでに Apple ID を利 用していると思います。それぞれのサービスを利用するのに必要な Apple ID ですが、Xcode のダウン ロードでも必要になるため、事前に作成する必要があります。

### **1-3** Xcode (エックスコード)

Apple ID が作成できたら、「App Store」で、iOS アプリ開発に必要な Xcode をインストールします。Xcode は、Mac、iPhone、iPad、Apple Watch、Apple TV 向けのアプリを開発できる環境を提供してくれます。Xcode を利用して、画 面やコードの作成、デバッグ、App Store へのアプリの提出ができます。一般に このようなツールは、統合開発環境、もしくは IDE (Integrated Development

**Environment)** と呼ばれています。IDE は、ソフトウェアを効率よく開発できるように、さまざまな機能を提供してくれている開発ツールです。Swift や Objective-C を用いて開発ができる Xcode 以外にも、さまざまな言語 (Java、Ruby、PHP など) で、有料無料問わずにたくさんの IDE があります。Xcode 以外にも、iOS アプリ開発ができる IDE はありますが、一般的に多く利用されているのは Xcode です。

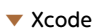

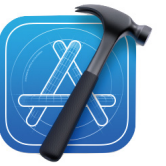

Day

Day 1 Lesson 2-2

## Apple ID を取得しよう

このレッスンで学ぶこと

Apple ID の作成手順を学び、Apple ID を取得します。

● Apple ID の調べ方や、メールアドレスの変更方法も確認します。

## 1 Apple ID をすでに取得されている方

すでに Apple ID を取得済みの方は、その Apple ID が 1 つあれば、Apple のすべてのサービスが利用できます。

App Store から Xcode をダウンロードできますので、このレッスンは読み飛ばしていただいて大丈夫 です。

### **1-1** Apple ID を持っているか不明な方

取得しているご自身の Apple ID がよくわからない場合があります。 その際は、下記の URL から調べることができます。

Apple ID を忘れた場合 - Apple サポート

https://support.apple.com/ja-jp/HT201354

### 1-2 Apple ID のメールアドレスを変更したい方

すでにお持ちの Apple ID のメールアドレスを変更できます。 メールアドレスを変更しても、いままで利用してきた Apple ID をそのまま使い続けることができます。 下記の URL に、メールアドレスの変更方法が記載されています。

Apple ID を別のメールアドレスに変更 - Apple サポート https://support.apple.com/ja-jp/HT202667

## 2 Apple ID をまだ取得されていない方

次の手順に沿って、一緒に作成しましょう。

### 2-1 Apple ID のサイトにアクセス

Apple ID のサイトにアクセスします。 [Apple ID を作成] をクリックします。

### Apple ID を管理 -Apple https://appleid.apple.com/jp

### 2-2 Apple ID を作成

各項目を入力しましょう。個人の情報を記入 します。赤枠の入力は、文字認証と呼ばれてい る仕組みです。左に表示されている画像の英数 字を読み取って、右の入力欄に入力します。読 みづらい英数字の場合は、「新規コード」をクリッ クして、読める英数字を表示させましょう。こ れは、悪意のあるプログラムから自動的にアク セスされ不正に利用されないようにするためで す。人間にしか読めない読みにくい画像で英数 字を読んで入力させることで、悪意のあるプロ グラムからは利用できないようにしています。 よく利用される認証方法ですが、Apple の場合 は音声で読みあげるサポートもしてくれていま す。「音声サポート」をクリックすると、表示さ れている英数字を読みあげてくれます [次に進 む]をクリックすると、確認用のコードを入力す る画面が表示されます。

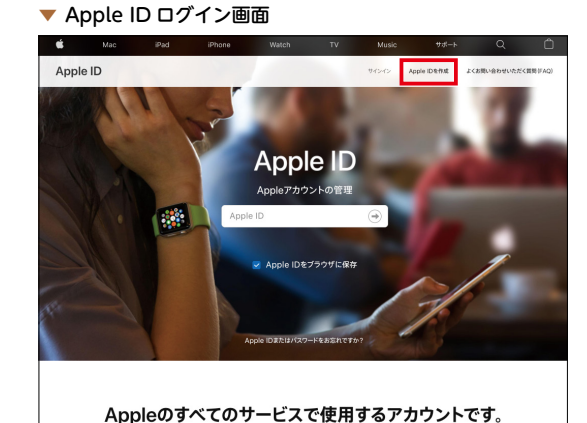

#### ▼ Apple ID の作成

|        | Aj                                                       | ople IDを作成                                          |                    |        |
|--------|----------------------------------------------------------|-----------------------------------------------------|--------------------|--------|
|        | 1つのApple IDでA<br>すでにApple ID                             | ppleのすべてのサービスをご利用<br>をお持ちですか? こちらで検索し               | いただけます。<br>てください > |        |
|        | 姓                                                        | 8                                                   |                    |        |
|        | 00./1614                                                 |                                                     |                    |        |
|        | 日本                                                       |                                                     | ~                  |        |
|        | 生年月日                                                     |                                                     | •                  |        |
| $\leq$ | $\leq$                                                   | $\sim$                                              | $\sim$             | $\leq$ |
|        | <ul> <li>お知らせ</li> <li>Appleの報告、ワービスの<br/>ます。</li> </ul> | ソフトウェアについてのお知らせやおすすめ、ア                              | ップデート情報が入手で        |        |
|        | App.音楽、テレビ<br>App.音楽、地画、テレビ書<br>2、物画やますすのについ             | 養観など<br>紙.ブック. Podcast. Apple Payなどの最新<br>てお知らせします. | パース.歴史コンテン         |        |
|        | SFAN                                                     | 百僚内の文字を入力してく                                        | ださい                |        |
|        |                                                          | C ROGILE NO REALE                                   |                    |        |

入力したメールアドレスに確認用の ▼ メールで送信された確認コード コードが送信されます。メールを確認 すると、確認用のコードが記載されて います。

| Apple IDメールアドレスを確認してください                                                                         |
|--------------------------------------------------------------------------------------------------|
| 新しいApple IDとしてこのメールアドレスが指定されました。このメールアドレスがお客様のものであること<br>を確認するために、メールアドレス確認ページで下記のコードを入力してください。  |
| ロードはこのメールの送信後3時間で期限切れになります。                                                                      |
| <b>お客様がこのメールを受信された理由</b><br>メールアドレスがApple IDとして指定された場合は常に確認をお願いしています。Apple IDは確認なしでは使<br>用できません。 |
| もし、このリクエストがお客様ご本人によるものでない場合は、このメールを無視していただいて問題ありま<br>せん。確認が行われない限りApple IDは作成されません。              |

確認用のコードが、登録した E メー ▼確認コードの入力 ルアドレスと電話番号にそれぞれ送信 されます。確認をして確認コードを入 力してください。

| 新しいApple IDを作成するために、                                                                 | Apple IDの設定を完了するために、                                          |
|--------------------------------------------------------------------------------------|---------------------------------------------------------------|
| メールアドレスを確認してください。                                                                    | 電話番号を確認してください。                                                |
| 程証ードをお広えするメールを<br>に送信しました。<br>コードを入力:<br>メールを受信されませんでしたか?<br>新しいコードを送信<br>キャンセル タッフム | ▲送信された確認コードを入力してくださ<br>い、<br>コードを受信されませんでしたか?<br>キャンセル (約1.6) |

これで、Apple ID の作成は完了です。Xcode のダウンロードが行える準備が整いました。 続いて、Xcode のダウンロードとインストールを行います。

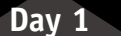

Lesson

2-3

## Xcode をインストール しよう

このレッスンで学ぶこと

- App Store から、Xcode のインストール方法を学びます。
- Xcode でアプリ開発が行える環境を整えます。

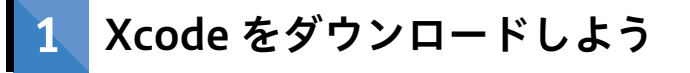

### 1-1 Xcode をダウンロードする前に

本書では、Xcode を利用して開発を進めますので、最初に App Store から Xcode のダウンロードを行います。

インターネット回線の速さによって変わりますが、Xcode のダウンロードには数十分かかります。 MacBook などの場合は、ダウンロードとインストール実行中にバッテリーが切れないように気をつけ てください。

また、Xcode 自体のファイルサイズが数 GB あり大きいので、インストールする Mac のストレージ容 量も充分かどうか確認してください。

### 1-2 App Store からのインストール

App Store から Xcode をインストールしましょう。

Mac の Dock にある「Launchpad」 (ランチパッド) アイコンをクリックし て起動します。Launchpad の中にあ る App Store を起動します。

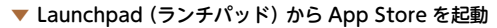

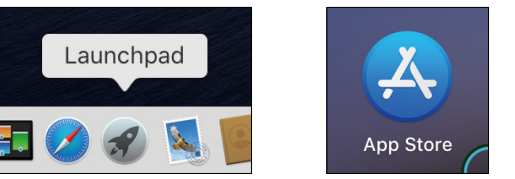

App Store が起動するので、画面の 左上の検索ボックスに「Xcode」と入 力して、「enter」キーを押します。 ▼ App Store から Xcode を検索

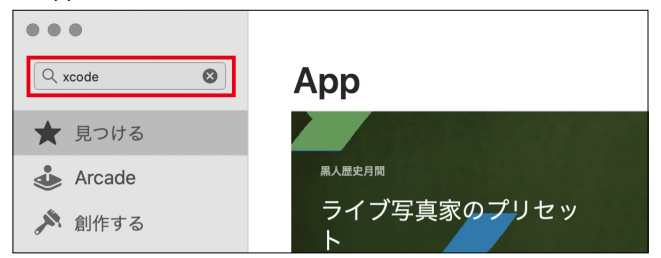

### ▼ 赤枠をクリックしてダウンロード

Xcode のダウンロードとインス トールがはじまります。Xcode のファ イルサイズはとても大きいため、ダウ ンロードには時間がかかることがあり ます。本書を読み進めながら、気長に お待ちください。

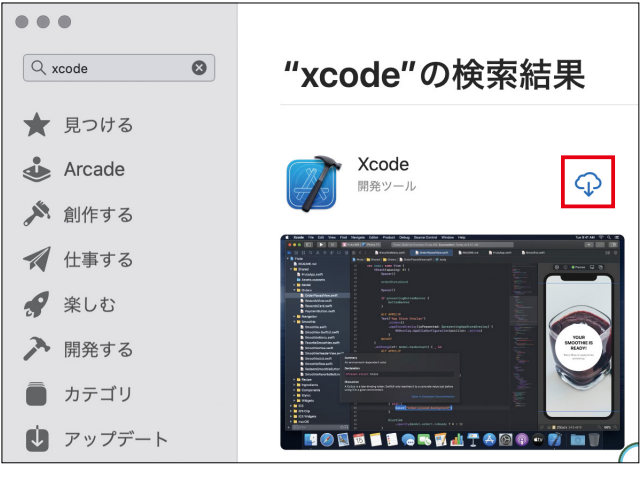

ダウンロードが完了すると「開く」 アイコンが表示されるのでクリックし ます。

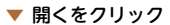

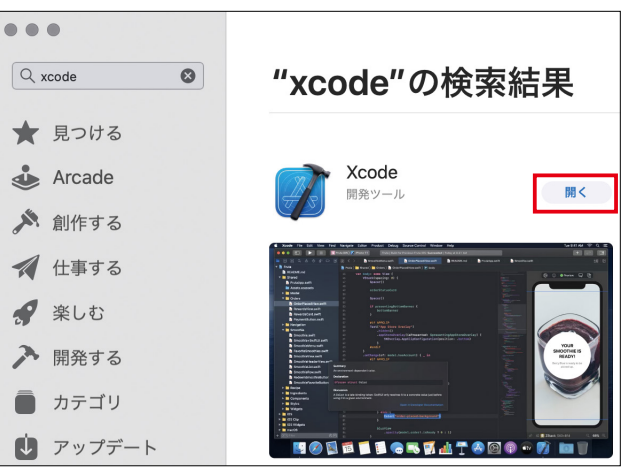

Xcode の利用規約が表示されま す。利用規約の内容を確認して、 「Agree」(同意)をクリックします。

#### ▼ [Agree] をクリック

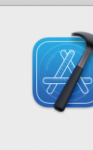

#### Xcode and iOS SDK License Agreement

You must agree to both license agreements below in order to use Xcode. By clicking Agree, you are agreeing to the terms of the software license agreements.

#### **Xcode and Apple SDKs Agreement**

PLEASE SCROLL DOWN AND READ ALL OF THE FOLLOWING TERMS AND CONDITIONS CAREFULLY BEFORE USING THE APPLE SOFTWARE OR APPLE SERVICES. THIS IS A LEGAL AGREEMENT BETWEEN YOU AND APPLE. IF YOU AGREE TO BE BOUND BY ALL OF THE TERMS AND CONDITIONS, CLICK THE "AGREE" BUTTON. BY CLICKING "AGREE" OR BY DOWNLOADING, USING OR COPYING ANY PART OF THIS APPLE SOFTWARE OR USING ANY PART OF THE APPLE SERVICES, YOU ARE AGREEING ON YOUR OWN BEHALF AND/OR ON BEHALF OF YOUR COMPANY OR ORGANIZATION TO THE TERMS AND CONDITIONS STATED BELOW. IF YOU DO NOT OR CANNOT AGREE TO THE TERMS OF THIS Save...

 Macのアカウントのパスワード を入力して、2「OK」をクリッ クします。

🔻 パスワードを入力

| $\bigcap$ | Xcodeが変更を加えようとしています。                              |
|-----------|---------------------------------------------------|
|           | 許可するにはパスワードを入力してください。                             |
|           | ユーザ名:                                             |
|           | パスワード:                                            |
|           | <ol> <li>入力</li> <li>キャンセル</li> <li>OK</li> </ol> |
|           | 2 20ック                                            |

Xcode が起動します。アプリ開発 の準備は完了しました。おめでとう ございます!

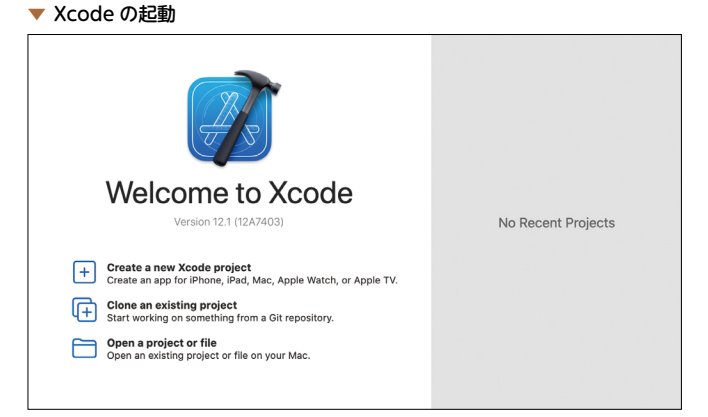

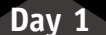

Lesson

2-4

## Xcode を起動して、 プロジェクトを作成しよう

このレッスンで学ぶこと

- Xcode を起動して、プロジェクトの作成を行います。
- Xcode の基本的な画面構成について学習します。

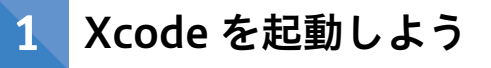

### 1-1 Xcode を起動

Xcode の起動方法はいくつかあ ります。Launchpad から、Xcode のアイコンをクリックして起動し ても良いですし、①画面右上の Spotlight (スポットライト)をク リックして、Xcode を検索して起動 もできます。

「Welcome to Xcode」と書かれ た画面が表示されます。画面には、 「Create a new Xcode project」、 「Clone an existing project」、 「Open a project or file」の3つの メニューが表示されています。次の ページより、メニューを1つずつ確 認しましょう。

#### ▼ Spotlight を起動して Xcode を検索

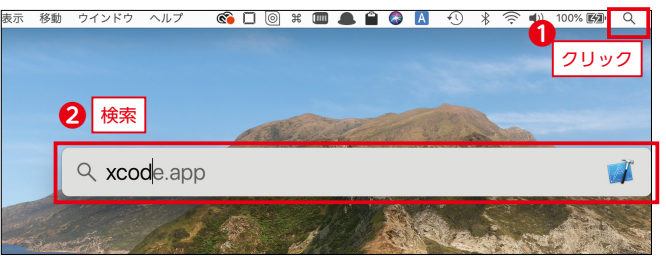

#### ▼ Xcode 起動画面

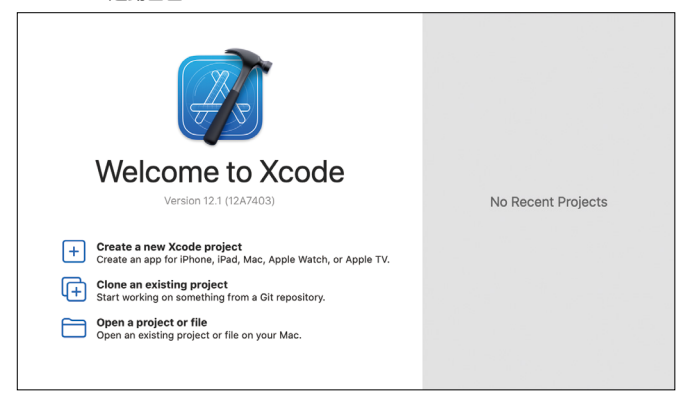

#### Create a new Xcode project

新規のプロジェクトを作成します。本書では、すべてこのメニューから新規にプロジェクトを作成 して、アプリを開発します。

#### Clone an existing project

バージョン管理システムを使ってプロジェクトを作成する方法です。

バージョン管理とは、ファイルの変更履歴を管理してくれるシステムです。本書では解説の対象外 になります。

#### Open a project or file

Mac で既存のプロジェクトやファイルを開きます。

## 2 プロジェクトを作成しよう

### 2-1 プロジェクトを作成

赤枠の [Create a new Xcode project] をクリックして、はじめてのプロジェクトを作成してみましょう。

プロジェクトはアプリ開発に必要なプログラムコードや様々なデータを束ねるものです。

1つのプロジェクトで1つのアプリを開発します。

プロジェクトを作成すると、雛形(ひながた)のアプリ画面や開発に必要なプログラムコードが作成されます。

新規のプロジェクトを作成したい ので、赤枠の [Create a new Xcode project] をクリックします。

メニューの下に表示されている 「Show this window when Xcode launches」のチェックボックスは、 Xcode 起動時にこのメニューを表示 するか否かの設定項目です。 ▼ Xcode プロジェクトの作成

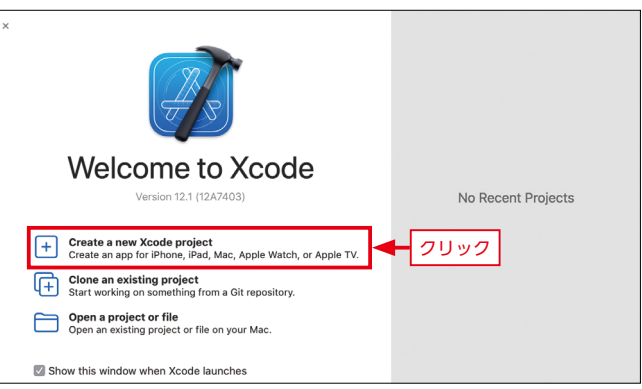

Day

[Choose a template for your new project:] ダイアログが表示されます。 これは、プロジェクトのテンプレート (雛形)を選ぶ画面です。この画面で、 プロジェクトのテンプレートを選ぶこ とができます。次の手順に沿って選び ましょう。

- 画面の左上部の [iOS] を選択します。
- [App] を選択します。
- 3 [Next] を選択しましょう。

| $\mathbf{\nabla}$ | プロジ | ゙ェクト | 、テン | プレー | トの選択 |
|-------------------|-----|------|-----|-----|------|
|-------------------|-----|------|-----|-----|------|

| Choose a template for your new project:         |                |               |                          |                  |  |  |  |
|-------------------------------------------------|----------------|---------------|--------------------------|------------------|--|--|--|
| Multiple 1 105 macOS watchOS tvOS Other  Filter |                |               |                          |                  |  |  |  |
| Application                                     |                |               |                          |                  |  |  |  |
| A                                               | 2              |               |                          |                  |  |  |  |
| Арр                                             | Document App   | Game          | Augmented<br>Reality App | Sticker Pack App |  |  |  |
| iMessage App                                    |                |               |                          |                  |  |  |  |
| Framework & Lik                                 | orary          |               |                          |                  |  |  |  |
| ē                                               |                | ×             |                          | _                |  |  |  |
| Framework                                       | Static Library | Metal Library |                          | 8                |  |  |  |
| Cancel Previous Next                            |                |               |                          |                  |  |  |  |

### 2-2 プロジェクトの情報を入力

[Choose options for your new project] と記載された画面が表示されます。 この画面では、プロジェクトの情報を設定します。設定する情報を一つ一つ確認しましょう。

| • | プロジ | ェク | への新規 | 作成画面 |
|---|-----|----|------|------|
|---|-----|----|------|------|

| Choose options for your new project: |                         |               |
|--------------------------------------|-------------------------|---------------|
|                                      |                         |               |
|                                      |                         |               |
| Product Name:                        | MyFirst                 |               |
| <b>2</b> ——Team:                     | Add account             |               |
| <b>3</b> — Organization Identifier:  | Swift-Beginners         |               |
| Bundle Identifier:                   | Swift-Beginners.MyFirst |               |
| Interface:                           | SwiftUI                 | 0             |
| 6 Life Cycle:                        | SwiftUI App             |               |
| Construction Language:               | Swift                   | 0             |
| <u> </u>                             | Use Core Data           |               |
|                                      |                         |               |
|                                      |                         |               |
|                                      |                         |               |
| Cancel                               |                         | Previous Next |

Day

#### **1** Product Name (製品名)

製品名とは、プロジェクトの名前です。製品名は、好きなものが入力できます。ここでは、「MyFirst」 と入力します。

製品名は2文字以上で255バイト以下である必要があります。

#### 2 Team (チーム)

Xcode に登録済みの「Apple ID」を選択します。シミュレータで動作確認をする場合には設定の必要 はないですが、実機転送(じっきてんそう)を行う際には設定が必要です。

本レッスンの最後で実機転送を説明していますので、いまは設定をしなくても大丈夫です。

#### **3** Organization Identifier (組織識別名)

[Organization Identifier] は、① [Product Name] と組み合わされて、④ [Bundle Identifier] に設定されます。

#### [Bundle Identifier]は世界中のアプリの中でユニーク (一意)にする必要があり、重複が許されません。

[Organization Identifier] は、アプリが所属するグループ (組織や個人) を識別します。

識別として利用されるのは、ドメイン表記を逆にした記述(逆ドメイン)です。

ドメインが「swift-beginners.jp」の場合は、「jp.swift-beginners」と入力します。

ドメインを持っていない方は、メールアドレスを逆から入力する方法もあります。

なぜなら、メールアドレスも世界に一つだけのものなので、ユニークになるからです。

ここでは、個人のメールアドレスを入力してみましょう。

そのときに、メールアドレスは逆から入力し、@(アットマーク)は.(ピリオド)に置き換えます。 例えば、「swift-beginners@example.jp」の場合は、「jp.example.swift-beginners」と入力します。

### Point

本書では、[Organization Identifier] を、[Swift-Beginners] と入力しています。 ですが、学習の際には、別の ID にしてください。たとえば、ご自身のメールアドレスのように、重複しにくい ID を入力してください。

#### 4 Bundle Identifier

この項目は、入力することはできません。[Product Name] と [Organization Identifier] を組み合 わせて自動で生成されます。

今回の設定では、「Swift-Beginners.MyFirst」と表記されています。

#### Interface (インターフェース)

[SwiftUI] (スウィフトユーアイ)と [Storyboard] (ストーリーボード) が選べます。

[SwiftUI] は、Xcode11 から提供された、アプリの UI (ユーアイ) を直感的かつ、少ないコードで開 発できる新しいフレームワークです。

UI は、User Interface の略称で、ユーザ(利用者)とアプリの接点を意味し、アプリの画面やレイア ウト、使い勝手のことを指します。

今回は、[SwiftUI]を選択してアプリ開発に挑戦しましょう。

#### **6** Life Cycle (ライフサイクル)

[SwiftUI App] (スウィフトユーアイ アップ) と [UIKit App Delegate] (ユーアイキット アップ デ リゲート)を選べます。ライフサイクルとは、iOS アプリの起動、終了、プッシュ通知時等の管理方 法です。[UIKit App Delegate] を選択すると SwiftUI 以前のアプリ構成でテンプレートが出力され ます。SwiftUI と Storyboard の開発を併用する場合に利用します。[SwiftUI App] が SwiftUI に純 粋に準拠したライフサイクルです。本書では、[SwiftUI App] を利用していきます。

#### 7 Language (プログラミング言語)

アプリを作るプログラミング言語を選択します。

[Swift] (スウィフト)と [Objective-C] (オブジェクティブシー) が選べます。「Swift」を選択します。

#### **8** Use Core Data、Host in CloudKit、Include Tests

これらの項目にチェックをすると、高度な開発で必要になるデータベースやテストコードの雛形が生 成されます。

本書では解説の対象外のため、すべてチェックを外します。

### 2-3 プロジェクトを保存

プロジェクトの保存場所を聞かれるので、適当な場所を選択します。本書では、①[Desktop](デ スクトップ)に②「Swift-Beginners」というフォルダを作成して、そこにプロジェクトを保存します。 ③[Create](クリエイト)ボタンをクリックします。Create Git repository on my Mac のチェックは、 ソースの履歴を管理できる、バージョン管理システムを利用するか否かの設定です。本書では対象外にし ているので割愛をさせていただきます。

#### ▼ プロジェクトの保存場所

|                   | 2                      | Swift-Beginners                                              | \$                        | Q Search |       |               |
|-------------------|------------------------|--------------------------------------------------------------|---------------------------|----------|-------|---------------|
| 🥅 Google ドライブ     | Name                   |                                                              |                           |          | ^     | Date Modified |
| Desktop           |                        |                                                              |                           |          |       |               |
|                   |                        |                                                              |                           |          |       |               |
| 🎵 Music           |                        |                                                              |                           |          |       |               |
| 🙏 Applications    |                        |                                                              |                           |          |       |               |
| Dropbox           |                        |                                                              |                           |          |       |               |
| Recents           |                        |                                                              |                           |          |       |               |
| Sou               | urce Control: Cr<br>Xc | eate Git repository on my<br>ode will place your project und | Mac<br>ler source control |          |       | 3             |
| New Folder Option | ns                     |                                                              |                           | C        | ancel | Create        |

## 3 Xcode 画面構成を確認しよう

プロジェクトが作成できたので、Xcodeの画面の名称を確認していきましょう。

▼ Xcode プロジェクト画面

|                             | 🙏 MyFirst ) 🛃 iPod touch (7th generation) 🛛 MyFirst: Ready   Today at 22:56  |            | + ~           |                    |
|-----------------------------|------------------------------------------------------------------------------|------------|---------------|--------------------|
|                             | EE < > ContentView.swift                                                     | G          | 0 0 ₫         |                    |
| 🔻 监 MyFirst                 | MyFirst > 🛅 MyFirst > 📓 ContentView.swift > 😰 body                           | Text       |               |                    |
| MyFirst<br>MyFirstApp.swift | 1 // 2 // ContentView.swift                                                  |            | Hello, world! |                    |
| 1 SontentView.swift         | 3 // MyFIrst                                                                 |            | Modifiers     |                    |
| Assets.xcassets             | 5 // Created by Swift-Beginners on                                           | Font       |               |                    |
| into.plist                  | 2020/11/03.                                                                  | Font       | Inherited     | $\odot$            |
| Preview Content             | 7                                                                            | Weight     | Inherited     | $\circ$ $\circ$    |
| Products                    | 8 import SwiftUI                                                             | Color      | Inherited     | $\diamond$ $\circ$ |
|                             | 9<br>10. struct ContentView: View /                                          | Alignment  | E E           |                    |
|                             | 11 var body: some View {                                                     | Line Limit | - Inherited   | + 0                |
|                             | 12 Text("Hello, world!")                                                     |            |               |                    |
|                             | 13 .padding()                                                                | Padding    |               |                    |
|                             | 14 2                                                                         |            |               |                    |
|                             | 16                                                                           | Padding    | Default +     | 0                  |
|                             | 17 struct ContentView_Previews:                                              |            |               |                    |
| + 🐨 Filter                  | PreviewProvider {<br>18 static var previews: some View {<br>3 ♀ Ξ 3 ♀ 100% ♥ |            |               |                    |

プロジェクトが作成されると、① ContentView.swift が画面に表示された状態になります。 ContentView.swift 以外にもファイルやディレクトリが作成されていることが確認できます。このよう に、プロジェクトを作成すると、アプリ画面のテンプレート (雛形)が作成されます。

ContentView.swift で、画面に表示する View (ビュー) やレイアウトを実装 (じっそう) していきます。 View とは、アプリの UI の基本的な構成要素である、Button (ボタン) や Text (テキスト) のことです。 画面に配置 (はいち) される、部品やレイアウトのことを、View と呼びます。

2 [Resume] (レジューム)をクリックすると、ContentView.swiftのプレビューが表示されます。 クリックしてみましょう。

画面が表示されますが、画面がはみ出て表示されている場合は、 **3**「+」「-」アイコンで表示比率を調整できます。

### 3-1 エリアの名称を確認しよう

実際の利用方法は、サンプリアプリの開発を通して繰り返し操作して慣れていきますので、今は、こん な画面の区切りがあるという認識をしていただければ大丈夫です。

Debug area だけは、メニューから表示させる必要があります。メニューの [View] > [Debug Area] > [Show Debug Area] をクリックすることで表示することができます。

#### ▼ Xcode 画面構成

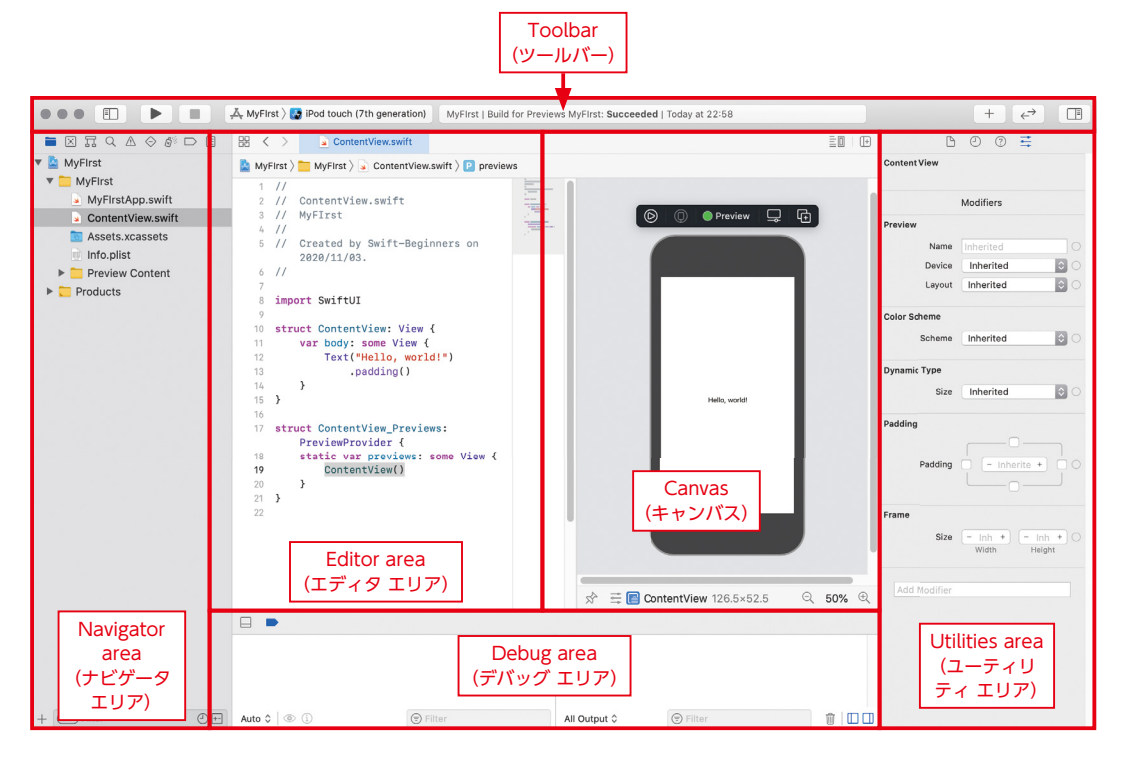

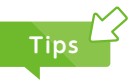

Xcode は英語表記のため、最初は戸惑うと思います。本書でも、Xcode の画面項目を示すときには英語表記の まま説明しています。これにはいくつか理由があります。

まず、Xcode はバージョンアップが早いため、英語表記でそのまま使えるようになったほうが早く対応できま す。そして、アプリを作って世界へ公開したい(リリース)となったときに、審査の手続きも英語で行います。そ の審査がリジェクト(申請却下)となったときの理由や対応方法も英語のメールで届くため、普段から英語での操 作環境に慣れていると、対処の仕方も見えてきます。

また、公式ドキュメントも英語の方が圧倒的に多くあります。近年は翻訳ツールの性能も向上しているので、 翻訳ツールを活用するのも良い方法です。

上記のような理由から、Xcode はそのまま英語表記で、最初はなるべくフリガナを記載して解説を進めていきます。

### 3-2 エリアの開閉方法

[Editor area] は表示されたままですが、① [Navigator area] ② [Debug area] ③ [Inspectors area] の3つのエリアは、① [] [Navigator area] の開閉ボタン ③ [] [Inspectors area] の開閉 ボタンのアイコンをクリックすることで開閉することができます。[Debug area] は、② [] [Debug area] の閉じるボタンで閉じることができます。表示させる場合は、メニューの [View] > [Debug Area] > [Show Debug Area] をクリックすることで表示することができます。

開発中は、限られた画面スペースで作業をしていくため、状況に応じて各エリアを開閉しましょう。

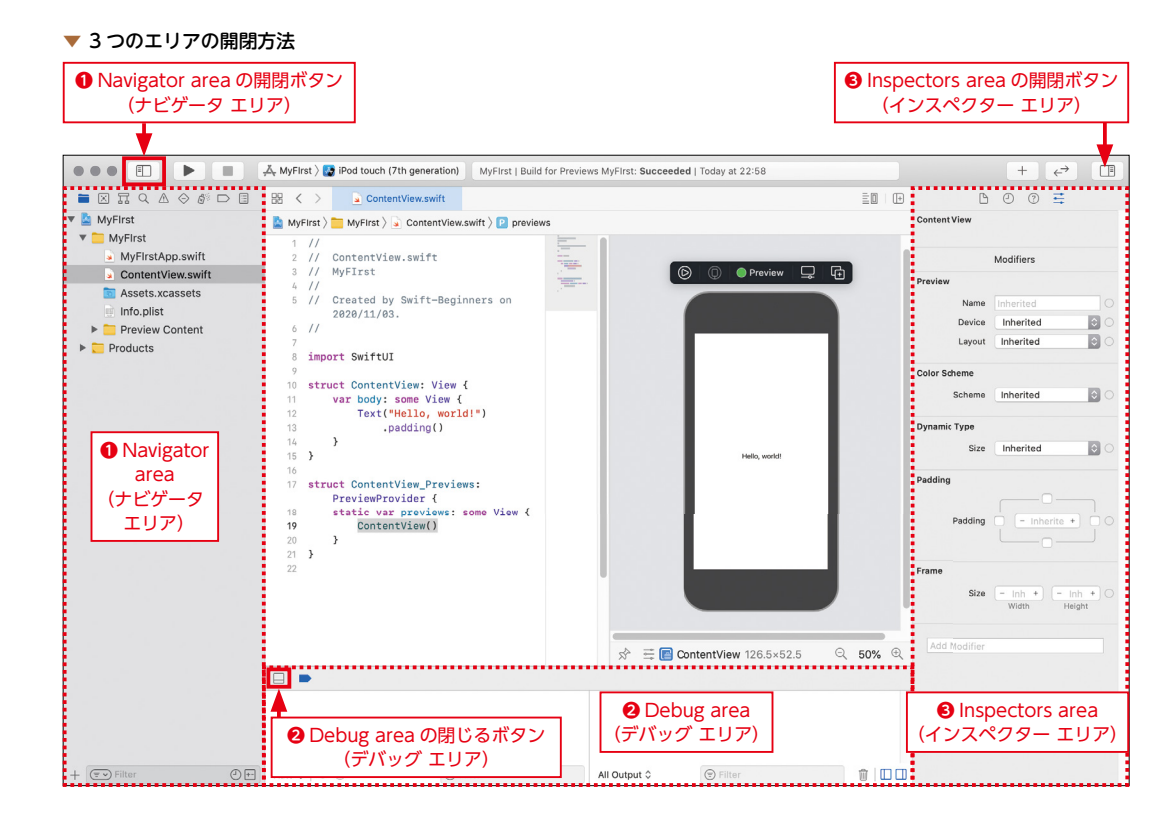

Day

### 3-3 [Toolbar] (ツールバー)の機能を確認しよう

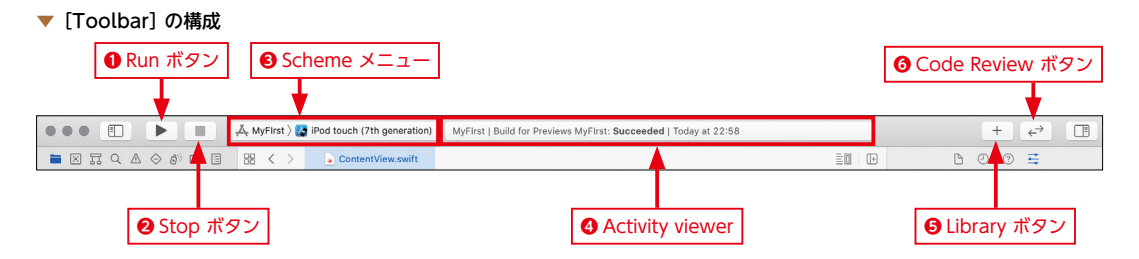

#### [Run] (実行) ボタン

プログラムを、ビルド・実行できます。

ビルドとは何なのでしょう? 実は、私達が書く Swift コードは直接コンピュータが理解すること はできません。

ビルドとは、コードをコンピュータが理解できる最終的な実行ファイルとして作成することです。 プログラミング関連の書籍にはよく出てくる用語なので、覚えておきましょう。

#### 2 Stop] (ストップ) ボタン

実行中のプログラムを停止します。

#### 😢 [Scheme] (スキーム) メニュー

プロジェクトで実行する、「iOS シミュレータ」を選択できます。

iOS シミュレータは、Xcode で利用できる仮想デバイスです。実際に iPhone、iPad などを Mac に つながなくても、Xcode 上でアプリの動作を確認できます。 たとえば iPhone 11 を持っていなくても、iOS シミュレータを起動することで、iPhone 11 ではど のようにアプリが表示されるのかの確認が行えます。

#### ④ [Activity viewer] (アクティビティビューワ)

実行中のプログラムの状態や、ビルドの進捗状況が表示されます。

#### 

画面の View パーツ (部品) や、 プログラムのコードスニペット (テンプレート) が収められています。

#### **6** $| ← \rangle$ [Code Review] (コードレビュー) ボタン

プログラムコードの変更履歴を記録・追跡できる Git というバージョン管理システムを活用する際 に使用します。本書では使用致しません。

### 3-4 Navigator area (ナビゲータエリア)を理解しよう

ウィンドウの左側にある [Navigator area] (ナビゲータエリア) で、プロジェクトに含まれるファイ ル選択や操作ができます。

A MyFIrst  $\rangle$  iPod touch (7th generation) E MyFIrst | Build [Navigator bar] ロロ (ナビゲーターバー) ContentView.swift MvFlrst 🙆 MyFIrst 👌 🧰 MyFIrst 👌 😱 ContentView.swift 👌 💽 preview 🔻 🚞 MyFlrst 1 // MyFIrstApp.swift 2 // ContentView.swift 3 // MyFIrst ContentView.swift 4 // Assets.xcassets 5 // Created by Swift-Beginners on Info.plist 2020/11/03. [Content area] Preview Content (コンテント エリア) Products 8 import SwiftUI 9 10 struct ContentView: View { var body: some View { 11 Text("Hello, world!") 12 .padding() 13 14 } [Filter bar] (= v) Filter -+-(フィルターバー)

▼ [Navigator area] の各名称

Day

[Navigator area]の中は更に3つのエリアがあり、様々な機能を提供しています。それぞれの役割を 見ていきましょう。

#### [Navigator bar] (ナビゲータバー)

[Navigator bar] には、各種ナビゲータが用意されています。よく利用するナビゲータに絞って、 説明します。

#### ▼ [Navigator bar] のよく利用する機能

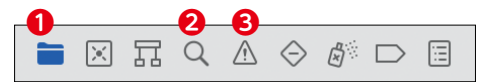

| ナビゲータ                                    | 説明                                                                                                 |
|------------------------------------------|----------------------------------------------------------------------------------------------------|
| ● [Project navigator]<br>(プロジェクトナビゲータ)   | プロジェクトのファイルの一覧が表示されます。ファイルの追加・削除が行えま<br>す。この一覧で、ファイルを選択すると、エディタエリアにファイルの中身が表<br>示され、編集ができるようになります。 |
| <b>2</b> 〇 [Find navigator]<br>(検索ナビゲータ) | 検索オプションとフィルタを利用して、プロジェクト内の文字列を検索できま<br>す。                                                          |
| ●▲ [Issue navigator]<br>(問題ナビゲータ)        | プロジェクトのコードを分析し、診断・警告・エラーなどの問題を表示します。                                                               |

#### • [Content area] (コンテントエリア)

プロジェクトの各フォルダやファイルが表示されます。ファイルを選択して、エディタエリアに表示、または編集をします。

#### • [Filter bar] (フィルタバー)

[Filter bar] に文字を入力して、[Content area] に表示されるファイルを絞り込むことができます。

## Point

| 本書では、操作する画面のメニュー項目をわかりやすくするために文章内にもアイコンを設置しています。                    |
|---------------------------------------------------------------------|
| たとえば、 📑 [Attributes Inspector] 、 ▶ [Run] などです。このアイコンを頼りにメニューやボタンを見つ |
| けて操作を覚えてください。                                                       |

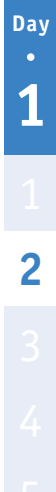

## Xcode をより使いやすく するための設定をしよう

このレッスンで学ぶこと

Day 1

Lesson

2-5

● Xcode をより使いやすくするための設定方法をいくつか確認します。

## Xcode の環境を設定しよう

Xcode の [Preferences] (プリファレンス:環境設定)を、自分好みに設定することでより使いやすくなります。

環境設定以降は、再度設定するまでその設定が継続されるので、最初に Xcode の環境設定をしましょう。 ここでは、行数番号の表示設定、フォント & カラーの設定、コード折りたたみ機能の設定、Minimap (ミニマップ)の設定方法を説明します。

 ↑ アプリケーションメニューから
 [Xcode]を選択します。

2 [Preferences] をクリックします。

[Preferences](環境設定)画面が表示されます。ここでは、Xcode をより使いやすくするための設定が行えます。

▼ プロジェクトテンプレートの選択

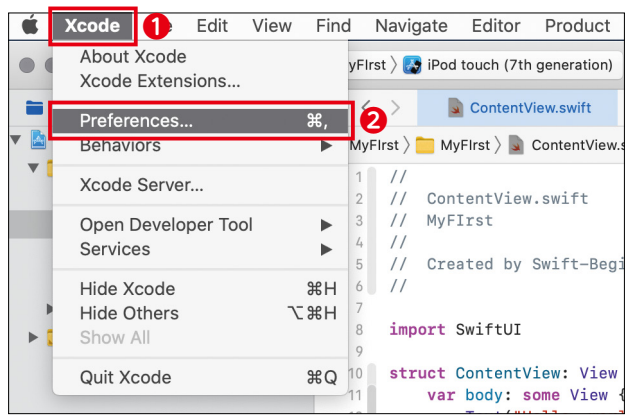

### **1-1** [Line numbers] (ラインナンバー:行番号)の表示

[Text Editing]-[Display]

- [TextEditing] を選択します。
   [Text Editing] では、プログラム を書いていくためのエディタの設 定ができます。
- [Display] をクリックして、
   [Line numbers](行番号)に チェックを入れます。この設定で エディタに行番号が入り、コード が探しやすくなります。
- Text Editing \$ @ X @ \$ Ø  $\times$ A 0.0 1 eneral Accounts Behaviors Navigation Them Text Edit urce Control Com nents Locations ver & Bots 2 Display Editing Show: Line numbers Code folding rib Mark separators Code coverage iteration counts Page guide at column: Highlight instances of selected symbol Delay: 0.25 C seconds Documentation Comments: 🗹 Fade doc comment delimiters Fade doc comment markup delimiters Line Wrapping: Vrap lines to editor width Indent wrapped lines by: 4 \$ spaces Editor Overscroll: Medium

#### ▼ 行番号なし、行番号あり

| <pre>First &gt; MyFirst &gt; ContentView.swift &gt; No Selection // // ContentView.swift // MyFIrst //</pre>                                                                                                    |
|----------------------------------------------------------------------------------------------------|
| //<br>// ContentView.swift<br>// MyFIrst<br>//                                                                                                    |
| <pre>// Created by Swift-Beginners. // import SwiftUI struct ContentView: View {     var body: some View {         Text("Hello, world!")             .padding()     } } struct ContentView_Previews: PreviewProvider {     static var previews: some View {         ContentView()     } }</pre> |
|                                                                                                    |

### Point

通常の文書を書くときは、行番号を意識することは少ないですが、プログラムを書いていくエディタでは、行番号 はとても重要です。 行番号を頼りに、コードのボリュームを見積もったり、コードの位置を特定することができたりと、とても便利です。 デフォルトでは、表示されるように設定されていますが、表示されていない場合は、この設定を確認してください。

50